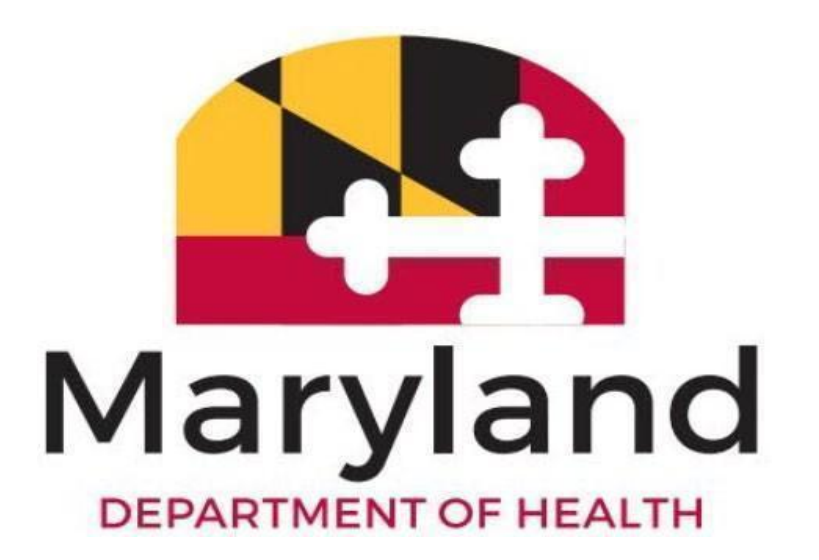

**Provider Activity Reporting** 

Nursing Facility Staff User Guide

Version

1.0

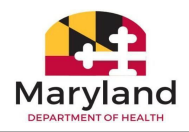

## **Revision History**

| Version | Date       | Author      | Changes       |
|---------|------------|-------------|---------------|
| 1.0     | 10/16/2023 | Rhonda Dick | Initial Draft |
|         |            |             |               |
|         |            |             |               |
|         |            |             |               |
|         |            |             |               |
|         |            |             |               |
|         |            |             |               |

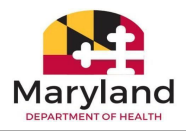

# **Table of Contents**

| Section A: Welcome                                          | 4  |
|-------------------------------------------------------------|----|
| Section B: Lesson Goal and Learning Objectives              | 7  |
| Section C: Register for a myMDTHINK Consumer Portal Account | 8  |
| Section D: Log into the myMDTHINK Consumer Portal           | 15 |
| Section E: Change Password                                  | 19 |
| Section F: Update Account Details                           | 22 |
| Section G: Short Term Stay Activity Reports                 | 26 |
| Section H: Long Term Stay Admission Activity Report         | 54 |
| Section I: Long Term Discharge Activity Report              | 65 |
| Section J: Lesson Exercises                                 | 74 |
| Section K: Notes Section                                    | 75 |

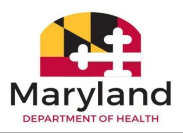

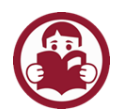

## Section A: Welcome

Thank you for joining the Nursing Facility staff training class! This class will not cover policies and procedures. In this class, you will learn how to submit requests for Long Term Care and Short Term Stays in the myMDTHINK Consumer Portal. After completing this class, you will be confident and ready to perform your tasks!

#### **General Approach**

This guide serves as a tool to help guide participants through instruction and activities on how to perform their jobs through the myMDTHINK Consumer Portal. To experience hands-on practice in the system, participants will input data from activities and scenarios directly into the myMDTHINK Consumer Portal. The activities and scenarios are developed based on real-life situations and confidentiality has not been violated.

The format of this participant guide includes process steps, scenarios, and scenarios as described below under module format. It contains descriptions and explanations of how to perform a specific function (or set of tasks) through the myMDTHINK Consumer Portal and all information needed to participate in the training.

## **Module Format**

### 1) Steps to the Process

The process for performing a task in the myMDTHINK Consumer Portal is described in steps presented in a two-column table format with a steps column and action column. The step numbers in the steps column correspond with the numbers on the images in the action column which indicate where the task is to be performed on the screen. Below is an example of how the tables are set up.

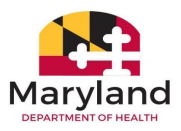

### **Example Steps Example Actions** • On the Activity Report **Activity Report Form** Form, *click* the radio button to the left of Long Term Stay Discharge (3). Select new activity to report: \* **Note:** After selecting Long Long Term Stay Admission Term Stay Discharge, the Long Term Stay Discharge prompt "LTC Discharge ○ Short Term Stay Request requires an Admission LTC Discharge requires an Admission request. Was it submitted ? request. Was it submitted?" displays. No 🗙 4 If the Admission request has been submitted, *click* the blue Yes button (4). If it was not submitted, *click* the red **No** button. **Note:** *Clicking* **No** returns the user back to the dashboard.

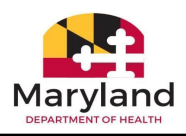

| <ul> <li>Search for the recipient<br/>by entering the First<br/>Name, Middle Name,</li> </ul> | Activity Report Form |                         |                        |
|-----------------------------------------------------------------------------------------------|----------------------|-------------------------|------------------------|
| Last Name, Date of Birth,                                                                     | First Name *         | Middle Name             | Last Name *            |
| Medical Assistance ID,                                                                        | Jane                 |                         | Doe                    |
| and Social Security                                                                           | Date of Birth *      | Medical Assistance ID   | Social Security Number |
|                                                                                               | C tack               | Search Q Reset Search X |                        |
| • Click Search (6). Note:                                                                     |                      |                         |                        |
| Reset Search button next                                                                      |                      |                         |                        |
| to the Search button, all                                                                     |                      |                         |                        |
| fields are cleared, and a                                                                     |                      |                         |                        |
| new search can be                                                                             |                      |                         |                        |
| performed. <i>Click</i> the <b>Back</b>                                                       |                      |                         |                        |
| button on the bottom left                                                                     |                      |                         |                        |
| to return to the previous                                                                     |                      |                         |                        |
| screen.                                                                                       |                      |                         |                        |

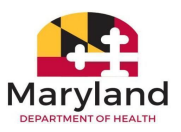

### 2) Activities

The module includes activities that are designed to provide an opportunity to practice inputting data into the myMDTHINK Consumer Portal. The activities contain mock data with step-by-step instructions for navigating through the system to complete a task or part of a process.

### 3) Scenarios

Scenarios involve the application of the training to on-the-job performance. At the end of the class, you are provided several scenarios that will mimic your daily responsibilities in the myMDTHINK Consumer Portal. We hope to impact engagement and increase retention of the material covered in this class!

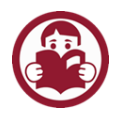

# Section B: Lesson Goal and Learning Objectives

**Goal:** To provide Nursing Facility Staff/Providers with the tools needed to successfully submit activity reports in the myMDTHINK Consumer Portal.

**Objectives:** By the end of this module, participants will be able to:

- 1. Demonstrate how to register and manage a MDTHINK user account in the Consumer Portal.
- 2. Explain the components and functionality of the NF Dashboard.
- 3. Demonstrate how to initiate and submit Short Term Stay Activity Reports.
- 4. Demonstrate how to initiate and submit Long Term Care Admission Activity Reports.
- 5. Demonstrate how to initiate and submit a Long Term Care Discharge Activity Report.
- 6. Explain various alerts, error messages, notifications, and correspondences.

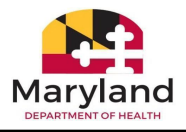

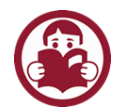

# Section C: Register for a myMDTHINK Consumer Portal Account

Before we get started with submitting activity reports, you must register for a myMDTHINK Consumer Portal Account. If you already have an account, use the same account credentials to log in for this class.

| Steps                                                                                                    | Actions                                                                                                    |
|----------------------------------------------------------------------------------------------------|----------------------------------------------------------------------------------------------------|
| <ul> <li>Select Create Account on<br/>the myMDTHINK<br/>Consumer Portal Landing<br/>page (1).</li> </ul> | <image/> <image/> <complex-block><complex-block><complex-block><complex-block><complex-block><image/></complex-block></complex-block></complex-block></complex-block></complex-block> |

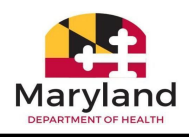

| <ul> <li>The Account Registration screen displays instructions to get started</li> </ul> | EBT Stolen Benefits Announcement March 2023! See More       Create Account       Sign In         Replace my EBT benefits       Replace my EBT benefits                                                                            |
|------------------------------------------------------------------------------------------|----------------------------------------------------------------------------------------------------|
| with creating an account.                                                                |                                                                                                    |
| and click Create Account                                                                 | Account Registration                                                                                                    |
| (3).                                                                                     | If you are just getting started, you can create an account to apply for benefits.<br>To create an account you'll need access to an email account.<br>With an MDThink account you can:                                             |
| <b>Note:</b> If you already have an account, <i>click</i> the <b>Sign In</b>             | <ul> <li>Apply for some services (child support, food, cash, energy, medical, assistance for older adults and people with disabilities)</li> <li>Get information on your case</li> <li>Manage your account information</li> </ul> |
| button located under the<br>Create Account button.                                       | Let's get started with an MDThink account Create Account 3                                                                                                    |
|                                                                                          | Already have an account?                                                                                                    |
|                                                                                          | If you are looking for Maryland Health Connection<br>Go to Maryland Health Connection to get more information and start your application                                                                                          |

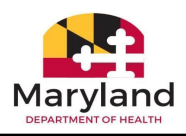

| <ul> <li>On the Create an account screen, <i>click</i> the radio button to the left of "I'm applying on behalf of someone else (4)."</li> </ul> | Create an account<br>Who is applying? *                                           |  |
|----------------------------------------------------------------------------------------------------|-----------------------------------------------------------------------------------|--|
| <ul> <li>Select Nursing Facility</li> <li>Staff from the "I'm</li> <li>registering as menu (5).</li> </ul>                                      | i'm applying on behalf of someone else  I'm registering as *  Nursing Home User 5 |  |
| • Click Continue (6).                                                                                                    | Continue 6<br>< Go Back                                                           |  |
| • Note: After clicking<br>Continue, the window<br>advances to the Create an<br>account screen.                                                  |                                                                                   |  |

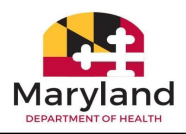

- On the Create an account screen, enter your username into the "Your username will be the email you provide" field (7).
- *Re-type* your **username** into the "Please re-type your email" field **(8)**.
- Read the Password Requirements (9).
- *Type* your **password** in the "Enter Password" field **(10)**.
- *Re-type* your password into the "Please re-type your password" field (11)
- Click Continue (12).

| Create an account                                                                    |                                                 |
|--------------------------------------------------------------------------------------|-------------------------------------------------|
|                                                                                      |                                                 |
| Username *                                                                           |                                                 |
| Please use the same email address on record for active cases if you already have any | with the Maryland Department of Human Services. |
| Your username will be the email you provide                                          | Please re-type your email                       |
| ucaagent@unknown.com                                                                 | ucaagent@unknown.com                            |
| 7                                                                                    | 8                                               |
| 9                                                                                    |                                                 |
| Password *                                                                           |                                                 |
| Must be between 9 and 15 characters                                                  |                                                 |
| Contain at least one number (0-9)                                                    |                                                 |
| Contain at least one lowercase (a-z)                                                 |                                                 |
| Contain at least one uppercase (A-Z)                                                 |                                                 |
| Enter Password                                                                       | Please re-type your password                    |
|                                                                                      |                                                 |
| <b>&amp;</b>                                                                         | Q                                               |
|                                                                                      |                                                 |
| Continue 12                                                                          |                                                 |
| < Co Back                                                                            |                                                 |
|                                                                                      |                                                 |
|                                                                                      |                                                 |
|                                                                                      |                                                 |
|                                                                                      |                                                 |
|                                                                                      |                                                 |
|                                                                                      |                                                 |
|                                                                                      |                                                 |
|                                                                                      |                                                 |
|                                                                                      |                                                 |
|                                                                                      |                                                 |
|                                                                                      |                                                 |

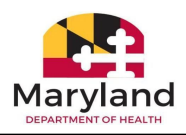

| <ul> <li>On the "Tell us about<br/>yourself" screen, type<br/>your First Name. Middle</li> </ul>                                                      | Tell us about yourself<br>What's your name |             |             | 13               |
|----------------------------------------------------------------------------------------------------|--------------------------------------------|-------------|-------------|------------------|
| Name, Last Name, and<br>Suffix (13). Note: First<br>Name and Last Name are<br>mandatory fields.                                                       | First Name *<br>John<br>Continue           | Middle Name | Last Name * | Suffix<br>Select |
| • <i>Click</i> <b>Continue</b> (14).<br><b>Note:</b> After <i>clicking</i><br><b>Continue</b> , the screen<br>advances to the<br>Confirmation screen. |                                            |             |             |                  |

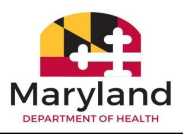

- On the Confirmation screen, check the box next to "I confirm that I'm allowed to fill out forms, check statuses, etc. on behalf of customers (15).
- Electronically sign by entering your First Name and Last Name into their respective fields. *Type* the date into the Date field or *click* the calendar icon to select a date (16).

• Click Create Account (17).

| I confirm that I'm allowed to fill out forms | , check statuses, etc. on behalf of customers. |           |
|----------------------------------------------|------------------------------------------------|-----------|
| Electronic Signature                         |                                                |           |
| First Name *                                 | Last Name *                                    | Date *    |
| John                                         | Doe                                            | 12/5/2023 |
| Create Account                               |                                                |           |
| Create Account                               |                                                |           |

Г

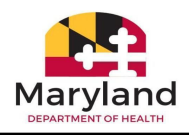

| <ul> <li>After <i>clicking</i> Create</li> <li>Account on the previous screen, "You've</li> </ul>                                       | Create Account       Sign In         Home       Accessibility       Translation       Español       Help       Q         A EBT Stolen Benefits Announcement March 2023!       See More       Replace my EBT benefits |
|----------------------------------------------------------------------------------------------------|----------------------------------------------------------------------------------------------------|
| successfully created your<br>account" will display<br>along with information on<br>the approval and account<br>activation process (18). | You've successfully created your account  • The registration request is submitted successfully. The registration will go through approvals before the account activation email is sent to the user.                  |

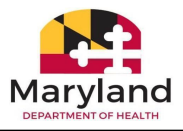

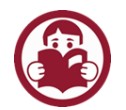

# Section D: Log into the myMDTHINK Consumer Portal

Now that you've registered for an account, let's log in to the myMDTHINK Consumer Portal!

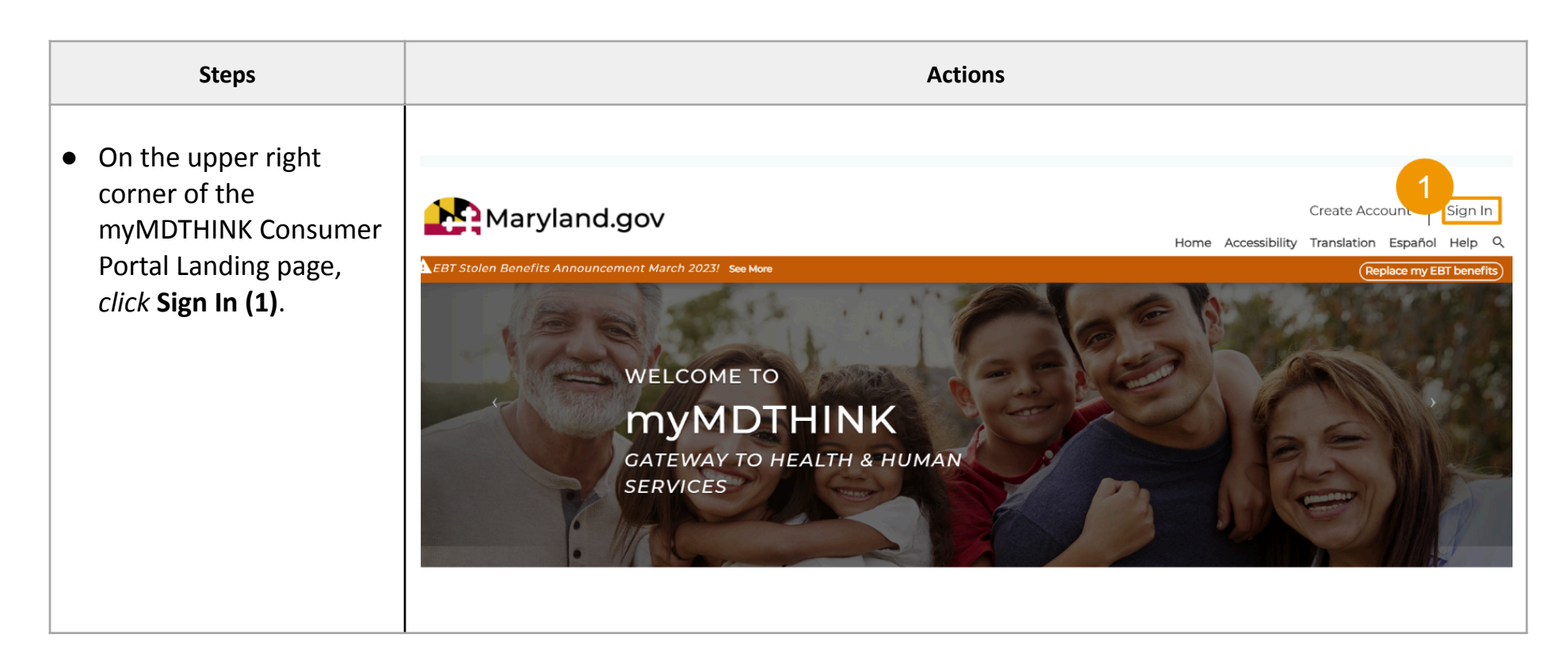

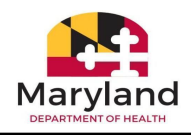

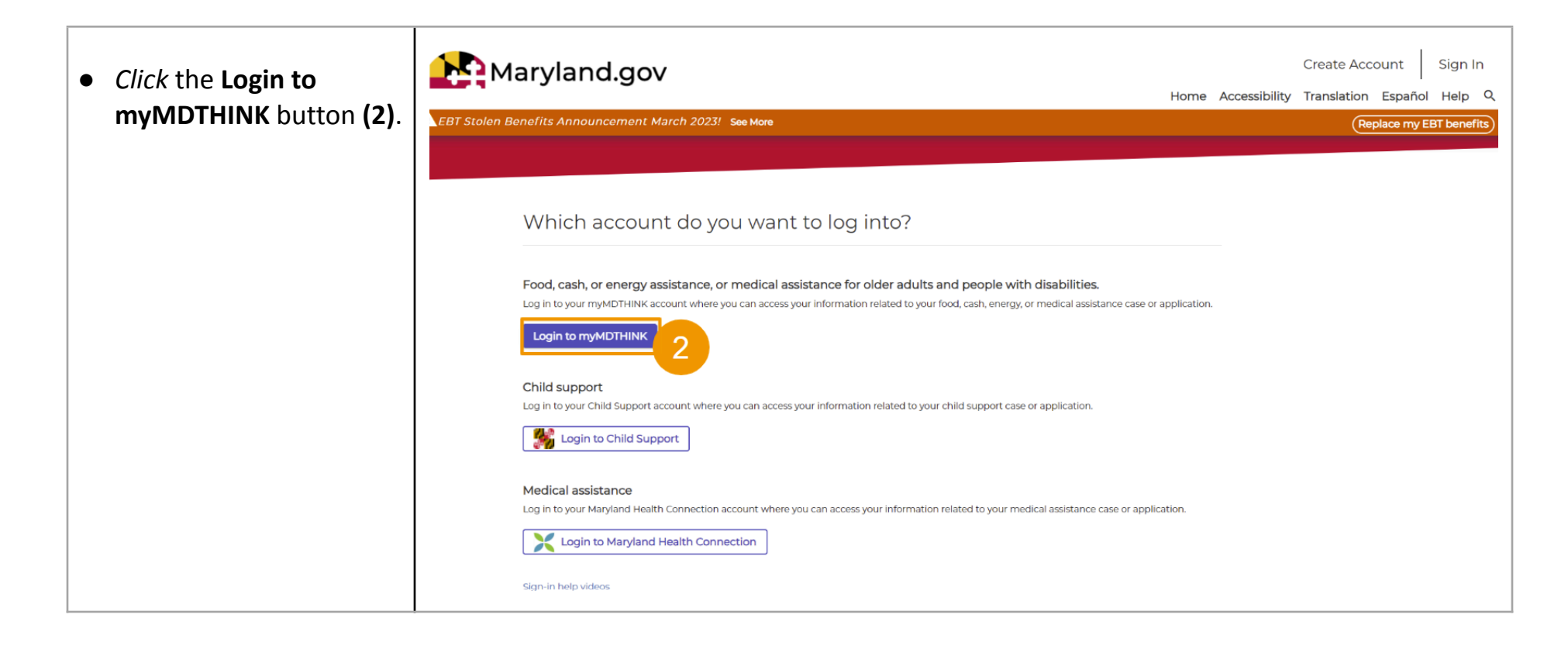

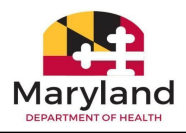

| • | Login to Your Account<br>by entering your<br>Username and Password<br>(3). | Maryland.gov                                                                                                    |
|---|----------------------------------------------------------------------------|----------------------------------------------------------------------------------------------------|
| • | <i>Click</i> the <b>SIGN IN</b> button <b>(4)</b> .                        | Login to Your Account<br>Username:<br>Inursinghomeusers 1@gmail.com<br>Password:<br>Tve forgotten my password<br>Sign In Melp Videos |

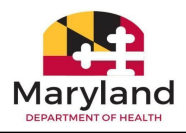

• You have successfully logged into the myMDTHINK Consumer Portal Nursing Facility dashboard!

| llo Pat Simcor                                                                                                    |                                                                 |                                       |                                                       |                                                                              |                                                           |                        |                                                                   |                |
|----------------------------------------------------------------------------------------------------|-----------------------------------------------------------------|---------------------------------------|-------------------------------------------------------|------------------------------------------------------------------------------|-----------------------------------------------------------|------------------------|-------------------------------------------------------------------|----------------|
| lcome to your persona                                                                                                    | I myMDTHINK Account Page. Use                                   | the helpful features below            | v to manage your account, app                         | bly for DHS services, monitor you                                            | r case status(es), manage your c                          | ase activity and more! |                                                                   | Link Open Case |
|                                                                                                    |                                                                 |                                       |                                                       |                                                                              |                                                           |                        |                                                                   |                |
| Customer Benefits                                                                                                    | Customer Applications                                           | S Customer Document                   | ts II. Customer Change                                | s Customer Redetermin                                                        | Customer Bene                                             | fit Review Forms       | eport Activity                                                    |                |
|                                                                                                    |                                                                 |                                       |                                                       |                                                                              | 1                                                         |                        |                                                                   |                |
| Deport Activity                                                                                                    | Search Activity                                                 |                                       |                                                       |                                                                              |                                                           |                        |                                                                   |                |
| Report Activity                                                                                                    | Search Activity                                                 |                                       |                                                       |                                                                              | NF)                                                       |                        |                                                                   |                |
| Report Activity                                                                                                    | Search Activity                                                 |                                       |                                                       | 2                                                                            | ME.                                                       |                        |                                                                   |                |
| Report Activity                                                                                                    | Search Activity                                                 |                                       |                                                       | ON                                                                           | NE.                                                       |                        |                                                                   |                |
| Report Activity                                                                                                    | Search Activity                                                 |                                       |                                                       | 11PON                                                                        | NE.                                                       |                        |                                                                   |                |
| Report Activity                                                                                                    | Search Activity                                                 |                                       |                                                       | , MARON                                                                      | , NE'                                                     |                        |                                                                   |                |
| Report ActMBy Report I search 8. Filter                                                                                                    | Search Activity                                                 |                                       |                                                       | E ENVIRON                                                                    | , NE'                                                     |                        |                                                                   |                |
| Report Activity<br>Report I<br>earch & Filter<br>Web Ref #                                                                                                    | Search Activity New Activity M& ID                              | First Name                            | Last Name                                             | Submitted on                                                                 | UCA Status                                                | UCA Reason             | Activity Status                                                   | Documents      |
| Report Activity<br>Beport I<br>iearch & Filter<br>Web Ref #<br>AR01377138                                                                                                    | Search Activity  New Activity  MA ID 0000000000                 | First Name<br>Rodolfo                 | Last Name<br>Unknown                                  | Submitted on<br>Dec 20, 2023                                                 | UCA Status<br>Pending                                     | UCA Reason             | Activity Status<br>Submitted                                      | Documents      |
| Report Activity Report I Report I Repor | Eestch Activity  MA ID 0000000000 000000000                     | First Name<br>Rodolfo<br>Liam         | Last Name<br>Unknown                                  | Submitted on<br>Dec 20, 2023<br>Dec 20, 2023                                 | UCA Status<br>Pending<br>Pending                          | UCA Reason             | Activity Status<br>Submitted<br>Submitted                         | Documents      |
| Report Activity Report Activity Report Activity Reach & Filter Web Ref # AR01577138 AR01577141 AR01577071                                                                                                    | Eestch Activity  MA ID  0000000000  000000000  000000000  0000  | First Name<br>Rodolfo<br>Liam<br>Liam | Last Name<br>Unknown<br>Unknown<br>Unknown            | Submitted on<br>Dec 20, 2023<br>Dec 20, 2023<br>Dec 19, 2023                 | UCA Status<br>Pending<br>Pending<br>Certified             | UCA Reason             | Activity Status<br>Submitted<br>Submitted<br>Pending              | Documents      |
| Report Activity Report Activity Report Activity Report A Filter Report A Filter Report A Filte | Eestch Activity  MMA ID  0000000000  000000000  000000000  0000 | First Name<br>Rodolfo<br>Liam<br>Liam | Last Name<br>Unknown<br>Unknown<br>Unknown<br>Unknown | Submitted on<br>Dec 20, 2023<br>Dec 19, 2023<br>Dec 19, 2023<br>Dec 19, 2023 | UCA Status<br>Pending<br>Pending<br>Cartified<br>Bearling | UCA Reason             | Activity Status<br>Submitted<br>Submitted<br>Pending<br>Submitted | Documents      |

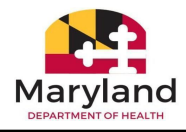

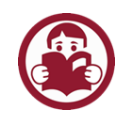

## Section E: Change Password

Now that you've successfully logged into the myMDTHINK Consumer Portal with the credentials created during the registration process, you will now learn how to manage your password.

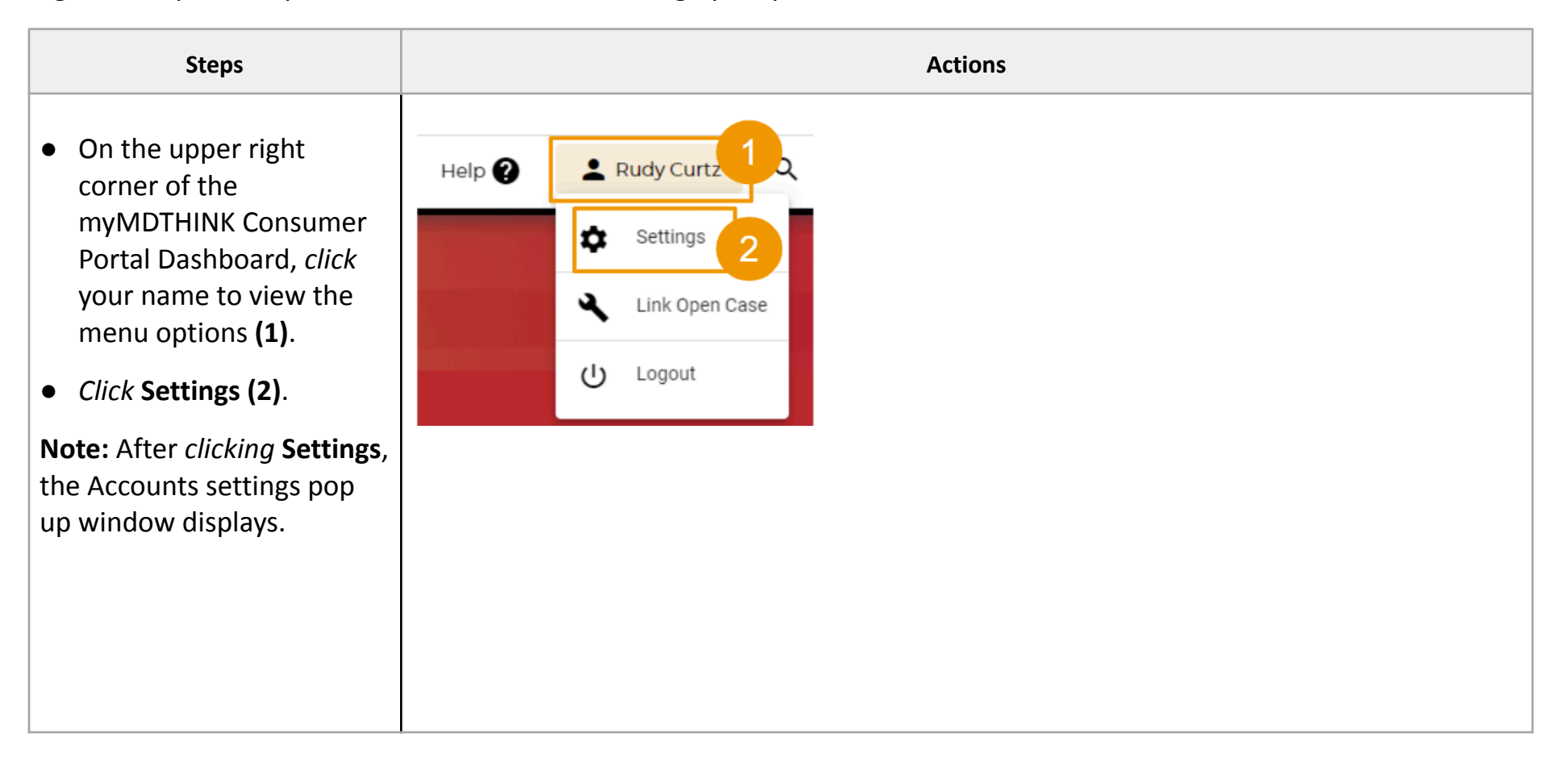

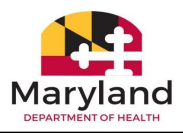

| <ul> <li>On the Account Settings<br/>pop up window, <i>click</i><br/>Change Password (3).</li> </ul>                                   | Account Settings<br>Use The Links Below To Change Your Sign-In Email And/Or Password:<br>Email / User Name:<br>hospiceusers1@gmail.com | × |
|----------------------------------------------------------------------------------------------------|----------------------------------------------------------------------------------------------------|---|
| • Note: <i>Click</i> either the<br>Discard button at the<br>bottom of the window or<br>the X in the upper right<br>corner to close the | Password:<br>Update Account Details:                                                                                                   |   |
| window and return to the dashboard.                                                                                                    | Discard                                                                                                    |   |

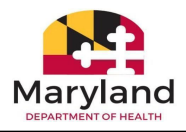

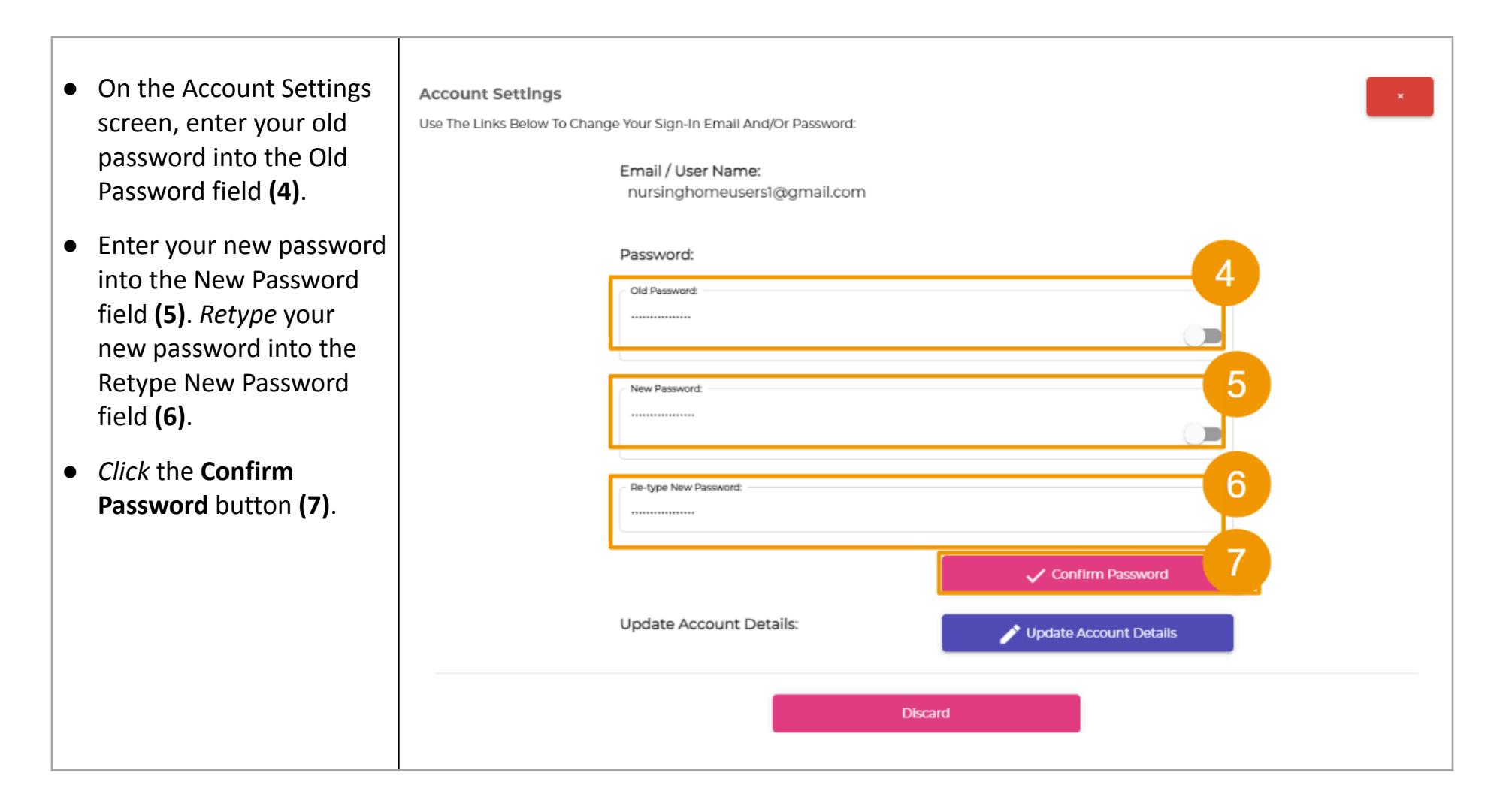

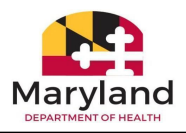

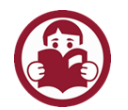

# Section F: Update Account Details

There may be instances where you need to update your personal account details. This next section details the steps to update your information.

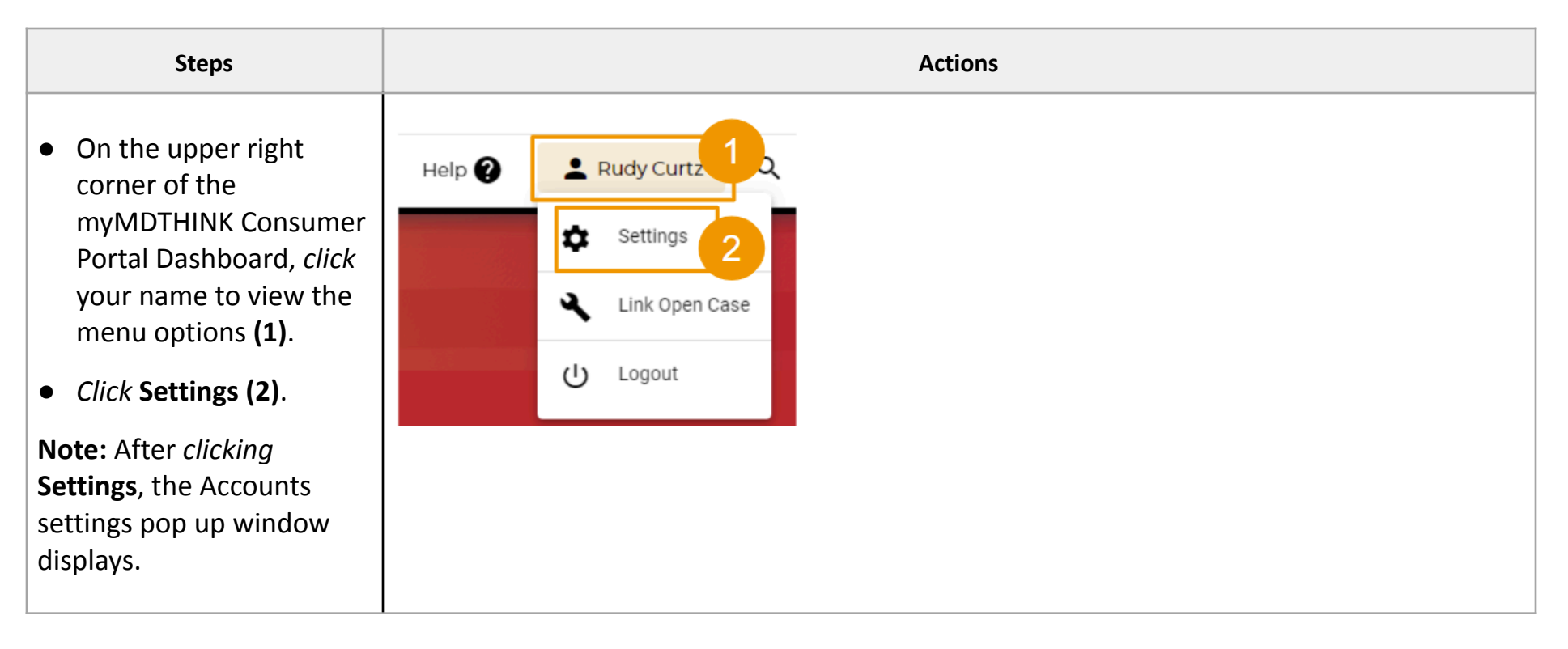

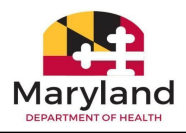

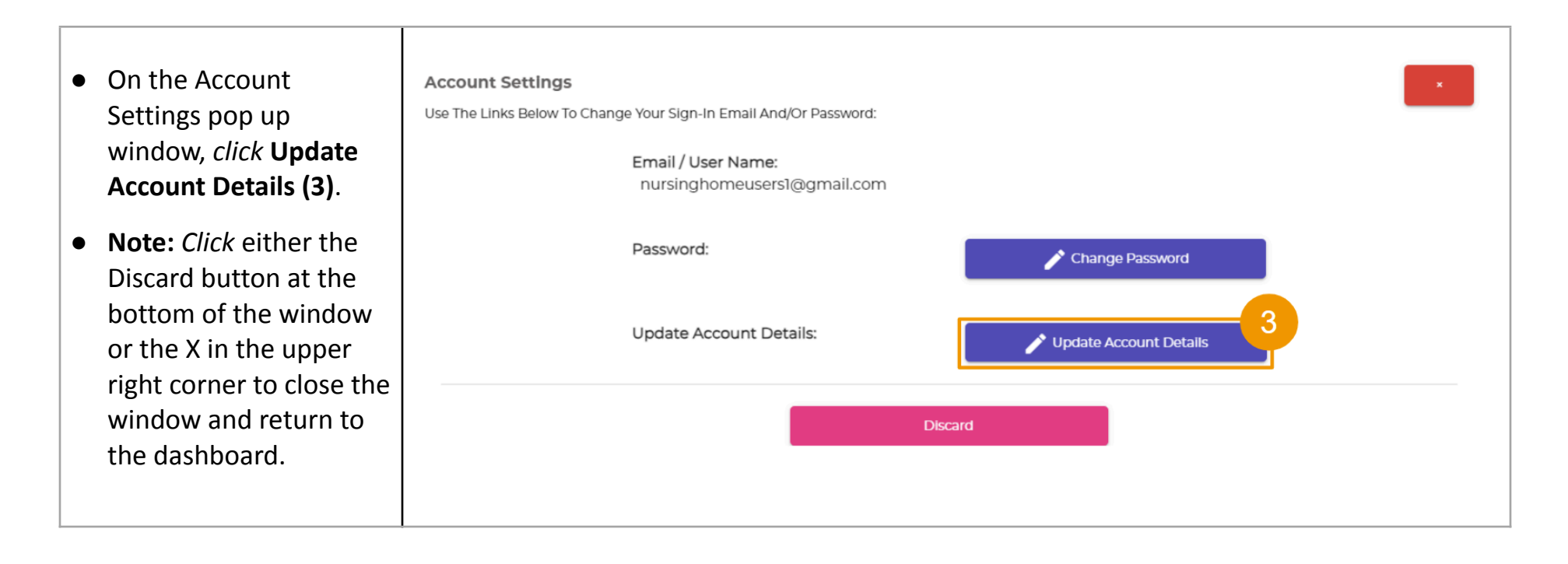

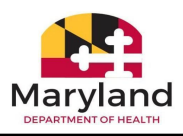

On the Account Details window, updates can be made to the following fields:

- First Name, Middle Name, Last Name, Suffix, Date of Birth, Home/Cell Phone, Work Phone, Preferred Type (4)
- Residential Address (5)
- Mailing Address (6)
   Note: If the mailing address is the same as the residential address, *click* the box to the left of "Mailing address is the same as Residential Address."
- After the updates are complete, *Click* Save & Close (7).

| Account Detalls     |   |                          |     |                          |          |       |                          |
|---------------------|---|--------------------------|-----|--------------------------|----------|-------|--------------------------|
| Rudy                |   | Middle Name              |     | Curtz                    |          |       | Suffix<br>Select 🗸       |
| Date of Birth       |   | Home/Cell Phone          |     | Work Phone               |          |       | Preferred Type<br>Select |
| Residential Address |   |                          |     |                          |          |       |                          |
| Street Address      |   |                          |     |                          | Apartmen | nt/Si | uite/Floor               |
| City                | 5 | iate<br>Select 👻         |     | Zip Code                 |          |       | County                   |
| failing Address     |   | Mailing Address is the s | sam | e as Residential Address |          |       |                          |
| Street Address      |   |                          |     |                          | Apartmen | nt/Si | iite/Floor               |
| City                | 5 | kate<br>Select –         |     | Zip Code                 |          |       | County                   |
| Discard             |   |                          |     |                          |          |       | 7 Save & Close           |
|                     |   |                          |     |                          |          |       |                          |
|                     |   |                          |     |                          |          |       |                          |
|                     |   |                          |     |                          |          |       |                          |
|                     |   |                          |     |                          |          |       |                          |
|                     |   |                          |     |                          |          |       |                          |
|                     |   |                          |     |                          |          |       |                          |

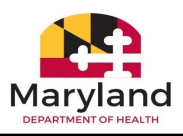

# Next: Activity Report Submissions

## Important information about dates

In the upcoming sections of this guide, you will submit activity reports for short term stay, long term care admission, and long term care discharge. As you go through the submission process, you will be asked to enter dates, such as admission date, begin pay dates, and discharge date or date of death. Before we get started with submitting activity reports, take some time to review the rules regarding dates.

Admission Date: Is the date the recipient was admitted to your facility.

- It cannot be a future date.
- It cannot be after the beginning date.
- It cannot be after the discharge date.
- It can be the same as the discharge date.

### **Begin Pay Date:**

- It can be equal to the admission date.
- It can be the same as the discharge date.
- It cannot be prior to the admission date.
- It cannot be a future date.

### Discharge Date or Date of Death:

- It can be equal to the admission date\begin date.
- It should not be more than 30 days from the begin date.
- It cannot be prior to admission date & begin date.
- It cannot be a future date.

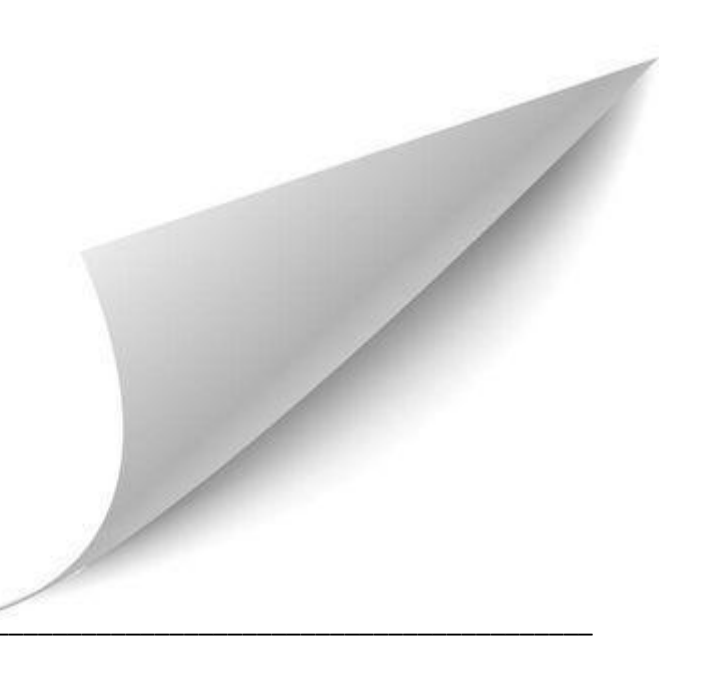

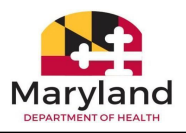

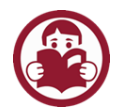

# Section G: Short Term Stay Activity Reports

Short-term stay typically lasts several weeks or a few months, maybe longer, depending on the severity of the condition being treated. During a short term stay, patients are provided targeted care and are discharged as soon as their condition is resolved. Nursing Facility staff can now initiate and submit activity reports electronically for short term stays in the myMDTHINK Consumer Portal. There are four subtypes or coverage types available to select from regarding how services are paid for Recipients.

- Community MA Full MA (Medical Assistance)
- Community MA (Waiver/REM) Full MA
- Community MA Medicare A Copayment
- Community MA (Waiver/REM) Medicare A Copayment

In this section, the instructor will guide you through the process of submitting activity requests utilizing each subtype or coverage group.

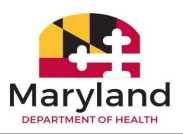

### Community MA - Full MA (Medical Assistance)

**Medicaid**, also called **Medical Assistance (MA)**, pays the medical bills of needy and low-income individuals. It is administered by the State and pays medical bills with Federal and State funds. Recipient applications submitted for full medical assistance must be routed in real time to Utilization Control Agents (UCA) to evaluate the efficiency, appropriateness, and medical necessity of the treatments, services, procedures requested. After submitting the request, the application will show as pending in the UCA Status column of the Search & Filter section of the dashboard. When the evaluation is complete, UCA Agents will decide to reject or approve, and the status will update in the Nursing Facility dashboard. The next steps describe how to submit a Short Term Stay application where the recipient is receiving Community MA – Full MA with a reason for discharge as death.

| Steps                                                         |                                                |                            |                                 |                            | Actio                          | ns                             |                        |                 |                             |
|---------------------------------------------------------------|------------------------------------------------|----------------------------|---------------------------------|----------------------------|--------------------------------|--------------------------------|------------------------|-----------------|-----------------------------|
| On the myMDTHINK     Dashboard for     Providers click Report |                                                | Consumer Das               | hboard                          |                            |                                |                                |                        |                 |                             |
| Activity (1). Click                                           | Hello Pat Simcox<br>Welcome to your personal n | nyMDTHINK Account Page. Us | e the helpful features below to | manage your account, apply | for DHS services, monitor your | case status(es), manage your c | ase activity and more! |                 | 🔌 Link Open Case            |
| Report New Activity                                           | Customer Benefits                              | Customer Applications      | Customer Documents              | II. Customer Changes       | Customer Redetermin            | ation Ecustomer Benef          | it Review Forms        | Report Activity |                             |
| (2).                                                          | Report Activity                                | Search Activity            |                                 |                            |                                | ET '                           |                        |                 |                             |
|                                                               | Report Net                                     | N Activity                 |                                 |                            | 1 PON                          |                                |                        |                 |                             |
|                                                               | Search & Filter                                |                            |                                 |                            | EL                             |                                |                        |                 |                             |
|                                                               | Web Ref #                                      | MA ID                      | First Name                      | Last Name                  | Submitted on                   | UCA Status                     | UCA Reason             | Activity Status | Documents                   |
|                                                               | AR01377120                                     | 46605574500                | Tanner                          | Snyder                     | Dec 20, 2023                   | Certified                      |                        | Pending         | 6                           |
|                                                               | AR01377125                                     |                            | Test                            | Sravani                    | Dec 20, 2023                   | N/A                            |                        | Submitted       | ٥                           |
|                                                               | AR01377128                                     | 46605574500                | Tanner                          | Snyder                     | Dec 20, 2023                   | Certified                      |                        | Pending         | ٥                           |
|                                                               | AR01377131                                     | 46605574500                | Tanner                          | Snyder                     | Dec 20, 2023                   | N/A                            |                        | Submitted       | ۵                           |
|                                                               | AR01377136                                     | 41103259800                | Neveah                          | Norris                     | Dec 20, 2023                   | Pending                        |                        | Submitted       | ۵                           |
|                                                               |                                                |                            |                                 |                            |                                |                                |                        | Items           | per page: Page Number: 1/77 |

Т

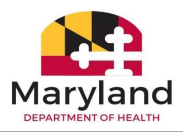

| <ul> <li>On the Activity Report<br/>Form, <i>click</i> the radio<br/>button to the left of<br/>Short Term Stay<br/>Request (3).</li> </ul> | Activity Report Form                                                                                            |
|----------------------------------------------------------------------------------------------------|----------------------------------------------------------------------------------------------------|
|                                                                                                    | Select new activity to report: *                                                                                |
|                                                                                                    | <ul> <li>Long Term Stay Admission</li> <li>Long Term Stay Discharge</li> <li>Short Term Stay Request</li> </ul> |

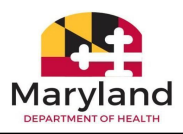

- After *clicking* the radio button to the left of Short Term Stay Request, the Short Term Stay subtype options display. *Click* the radio button to the left of Community MA - FULL MA **(4)**.
- Click Next (5).

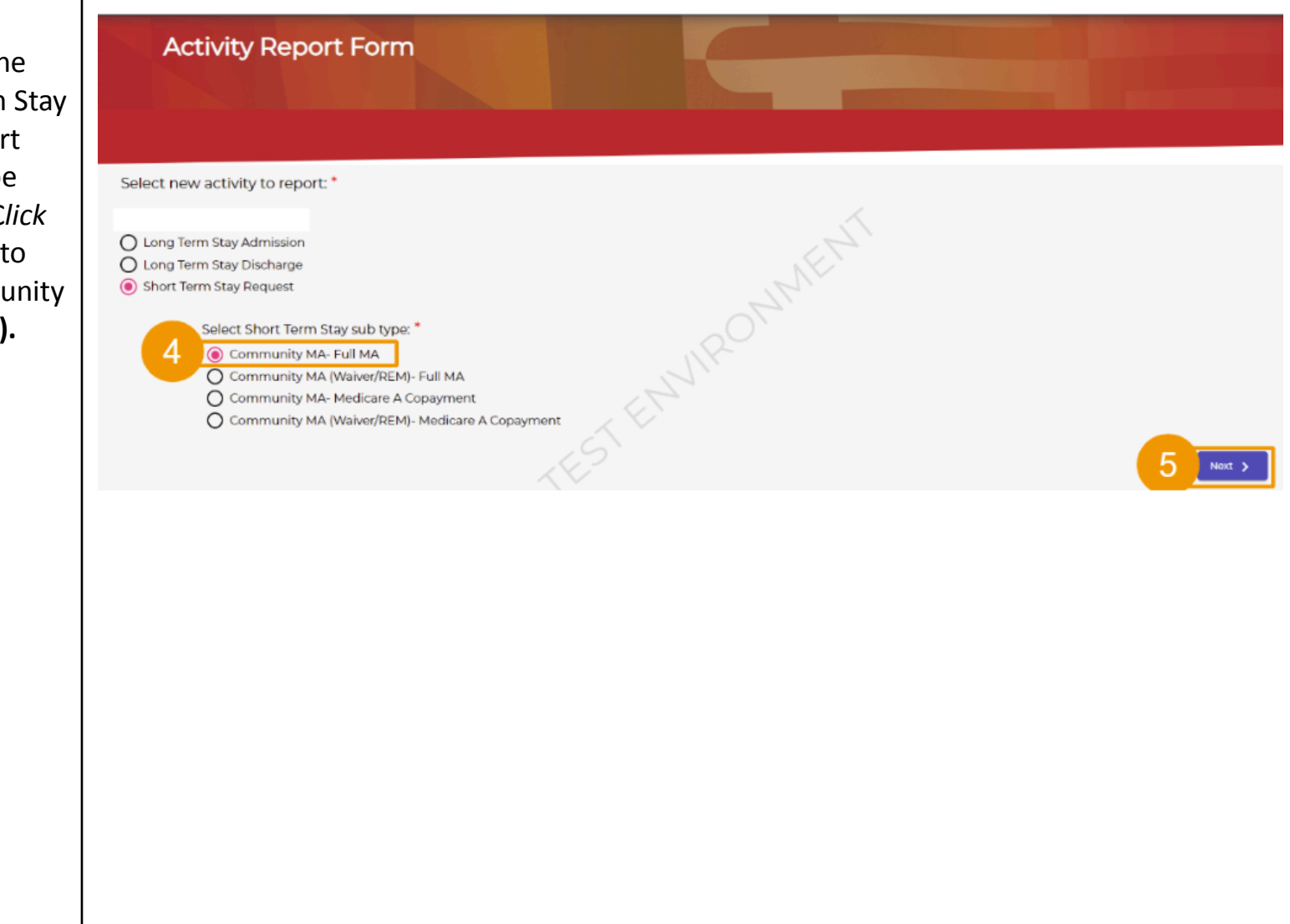

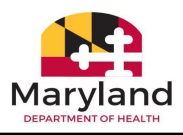

- Search for the recipient by entering the First Name, Last Name, Date of Birth, Medical Assistance ID, Social Security Number, Enter the date admitted to the facility, Enter Full MA Begin pay date, and Discharge Date of Death (6).
- Click Search (7). Note: When clicking the red Reset Search button next to the Search button, all fields are cleared, and a new search can be performed.

| Security Number             |                                   |            |
|-----------------------------|-----------------------------------|------------|
| Security Number             |                                   |            |
|                             | Enter date admitted to facility * |            |
| 100                         | 10/1/2023                         |            |
| rge Date or Date of Death * |                                   |            |
| 2023                        |                                   |            |
| ~                           |                                   |            |
| Search Q Reset Search X     |                                   |            |
|                             |                                   |            |
|                             |                                   |            |
|                             |                                   |            |
|                             | search Q 7                        | search Q 7 |

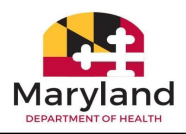

- Note: If the recipient does not meet eligibility requirements, a message will be displayed as shown below. *Click* the Return to Dashboard button to return to the Provider dashboard.
- Note: If the recipient is not found, a message will display as shown below. Read the instructions. *Click* the Return to Dashboard button to return to the Provider dashboard.

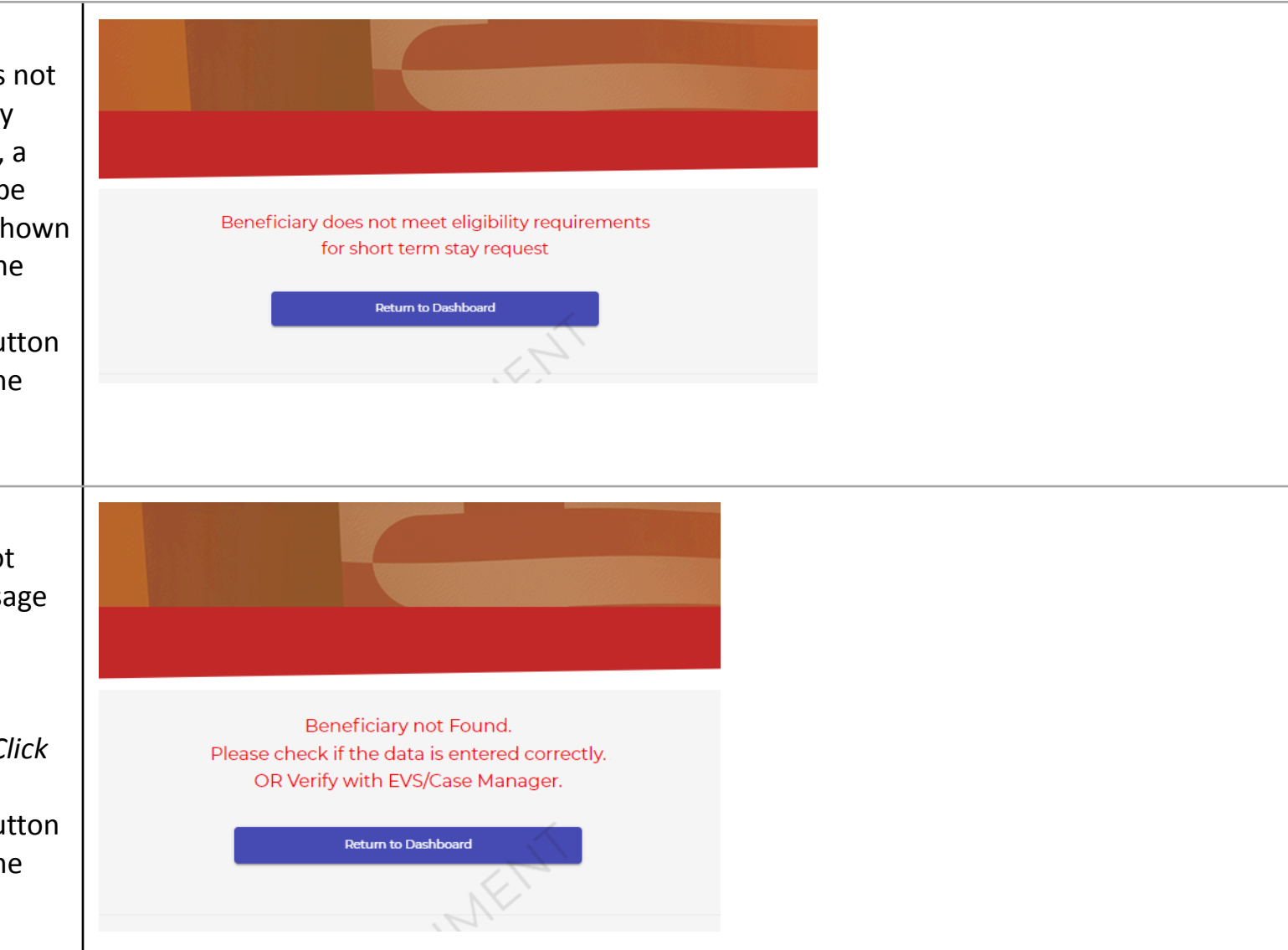

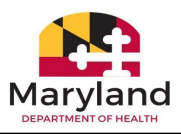

• If the recipient **is** found and is eligible for a short term stay, the screen advances displaying the Provider details and Recipient Information. Select the Provider type by *clicking* the radio button next to either the Nursing Facility or Chronic/Special Hospital (8). Verify the Provider details (9).

Note: These fields are auto populated and cannot be edited. You may discontinue the process by *clicking* the Cancel button located on

| Provider Details<br>Please select Provider type: *<br>Provider Name<br>ARLINGTON WEST CARE | Nursing Facility O Chronic/Special Hospital  Provider Number   | Address of Families                          |
|--------------------------------------------------------------------------------------------|----------------------------------------------------------------|----------------------------------------------|
| Please select Provider type: *<br>Provider Name<br>ARLINGTON WEST CARE                     | Nursing Facility     Chronic/Special Hospital  Provider Number | Address of Easilies                          |
| ARLINGTON WEST CARE                                                                        | Provider Number                                                | Address of Facility                          |
| ARLINGTON WEST CARE                                                                        | 007705500                                                      | Address of Facility                          |
| Service of Manage                                                                          | 90/2962/06                                                     | 3939 PENHURST AVENUE, , BALTIMORE, MD, 21215 |
| Jontact Name                                                                               | Telephone                                                      | E-mail Address                               |
| Pat Simcox                                                                                 | 571-698-1234                                                   | nursinghomeusers]@gmail.com                  |
| Recipient Information                                                                      | EL MRC                                                         |                                              |
| Recipient First Name                                                                       | Recipient Last Name                                            |                                              |
| Tom                                                                                        |                                                                |                                              |
| Sender:    Male    Female                                                                  | Date of Birth                                                  |                                              |
|                                                                                            | 11/17/1944                                                     |                                              |
| Social Security Number                                                                     | Medicaid ID Number                                             | Recipient Phone                              |
| 0000000000                                                                                 | 0000000000                                                     | 555555555                                    |
| 000000000000  Please ensure the customer information displayed is correct.                 | 00000000000                                                    | 5555555555                                   |

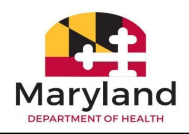

| he bottom left section of     |                                                                                                    |                                                 |                                              |
|-------------------------------|----------------------------------------------------------------------------------------------------|-------------------------------------------------|----------------------------------------------|
| the screen.                   |                                                                                                    |                                                 |                                              |
| • On the same                 | Beneficiary Name : Ton                                                                                                    | n Thumb Date                                    | Of Birth: 11/17/1944                         |
| that the Periniant's          | Provider Details                                                                                                    |                                                 |                                              |
|                               | Please select Provider type: *                                                                                                    | Nursing Facility     O Chronic/Special Hospital |                                              |
| details are correct           | Provider Name                                                                                                    | Provider Number                                 | Address of Eacility                          |
| (10).                         |                                                                                                    | 907396500                                       | 3939 PENHURST AVENUE, , BALTIMORE, MD, 21215 |
|                               | Contact Name                                                                                                    | Talaphana                                       | E mail Addrose                               |
| <b>Jote:</b> These fields are | Pat Simcox                                                                                                    | 571-698-1234                                    | nursinghomeusers1@gmail.com                  |
| uto populated and             |                                                                                                    |                                                 |                                              |
| annot be edited               | Recipient Information                                                                                                    | "The                                            | 10                                           |
|                               | Recipient First Name                                                                                                    | Recipient Last Name                             |                                              |
|                               | Tom                                                                                                    | Thumb                                           |                                              |
| Check the box next to         |                                                                                                    | Date of Birth                                   | ,<br>,                                       |
| "Please ensure the            | Gender:   Male  Female                                                                                                    | 11/17/1944                                      |                                              |
| customer information          | Social Security Number                                                                                                    | Medicaid ID Number                              | Recipient Phone                              |
| displayed is correct          | 00000000000                                                                                                    | 0000000000                                      | 555555555                                    |
| (11)"                         | Please ensure the customer information displayed is of the customer information displayed is of the customer informating displayed is of the customer informa | correct.                                        |                                              |
| ()                            |                                                                                                    |                                                 |                                              |
| Click North (12)              | X Carries                                                                                                    | $\mathbf{\Psi}$                                 |                                              |
| • CIICK Next (12).            |                                                                                                    |                                                 |                                              |
|                               |                                                                                                    |                                                 |                                              |
|                               |                                                                                                    |                                                 |                                              |
|                               |                                                                                                    |                                                 |                                              |
|                               |                                                                                                    |                                                 |                                              |
|                               |                                                                                                    |                                                 |                                              |
|                               |                                                                                                    |                                                 |                                              |
|                               |                                                                                                    |                                                 |                                              |

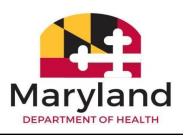

| • | Select the Reason for        |
|---|------------------------------|
|   | Discharge as <b>Death</b> by |
|   | clicking the radio           |
|   | button to the left of        |
|   | Death <b>(13)</b> .          |

| <ul> <li>Click Next (14)</li> </ul> |
|-------------------------------------|
|-------------------------------------|

**Note:** *Click* **Back** located in the bottom left section of the screen to return to the previous screen, if necessary.

| Beneficiary Name : Tom                                            | Thumb                                                                        | Date Of Birth : 06/10, 07/01/1980  |
|-------------------------------------------------------------------|------------------------------------------------------------------------------|------------------------------------|
| Enter date admitted to facility                                   |                                                                              |                                    |
| 11/1/2023                                                         | What is your Facility requesting?                                            | FULL MA     O Medicare A Copayment |
| Enter Full MA Begin pay date<br>11//2023<br>Reason for Discharge: | Discharge Date or Date of Death 11/22/2023 Death O Transfer/Discharge to: 13 |                                    |
| < Back                                                            | EN                                                                           |                                    |
|                                                                   |                                                                              |                                    |

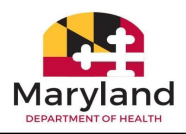

| • On the Signature page, read the Swo Statement (15).                                                               | Sworn Statement *                                                                                                    |
|----------------------------------------------------------------------------------------------------|----------------------------------------------------------------------------------------------------|
| <ul> <li>Electronically sign<br/>clicking the radio<br/>button next to<br/>Electronically sign<br/>(16).</li> </ul> | by<br>Signatures* 16 C Electronically sign Setr 17 18 C Date 19 19 19 19 19 19 19 19 19 19 19 10 10 10 10 10 10 10 10 10 10 10 10 10                                                                                                    |
| <ul> <li>Select Self from the person signing dropdown menu (</li> </ul>                                             | e Upload Documents<br>Only documents with these file format extension can be uploaded: .doc, .docx, .pdf, .xls, .xlsx, .ppt, .pptx, .txt, .csv, and images. Upload time will greatly depend on your internet speed, quality, and performance of your internet connection.<br>Document Type: Document SubType: |
| <ul> <li>Type your name in<br/>the Signature of th<br/>Provider Contact f<br/>(18).</li> </ul>                      | to Choose Files<br>e dd Choose Files                                                                                                    |
| • Type the date into Date field or <i>click</i> to calendar icon to sea a date (19).                                | the<br>he<br>lect                                                                                                    |

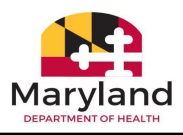

Juginacai • On the same screen, *click* the **Choose** 🕑 Open button (20) to upload Sworn Statement \* I hereby certify that the previous statements are true to the best of m ↓ > Downloads C  $\sim$ Search Downloads ρ  $\leftarrow$  $\rightarrow$ the EVS Response ≣ • □ 2 Organize 🔻 New folder screen print. Name Date modified Туре A Home Signatures \* Today R Gallery EVS Response 11/15/2023 2:34 PM Office Open XML • Select the EVS Electronically sign Response screen print E Desktop • Self Downloads document from the Signature of the Provider Contact Documents Ē Pat Simcox desktop or laptop Pictures Music (21). Nidoo Upload the EVS response screen print\* File name: EVS Response Custom Files Only documents with these file format extension can be uploaded: .doc performance of your internet connection. Open Cancel • Click Open File (22). Choose File K Back
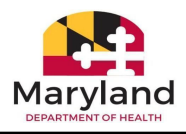

- On the same page, confirm that the correct document was uploaded (23).
- Click Submit (24).
   Note: Documents will appear in a list format and can be deleted and reuploaded, if necessary, by clicking the icons in the Actions column.

|                           | Self                                                                             |                                                                        | •                                          |                                                              |                                                                   |                                                                          |                         |
|---------------------------|----------------------------------------------------------------------------------|------------------------------------------------------------------------|--------------------------------------------|--------------------------------------------------------------|-------------------------------------------------------------------|--------------------------------------------------------------------------|-------------------------|
| [                         | Signature of the Provider Contac<br>Pat Simcox                                   | •                                                                      |                                            |                                                              | Date<br>11/1                                                      | •<br>/2023                                                               |                         |
| Uploi                     | d the EVS response s                                                             | creen print*                                                           |                                            |                                                              |                                                                   |                                                                          |                         |
| Only                      | documents with these                                                             | e file format extension ca                                             | n be uploaded: .doc, .docx, .p             | odf, .xls, .xlsx, .ppt, .pptx, .txt                          | , .csv, and images. Upload time wi                                | II greatly depend on your intern                                         | net speed, quality, and |
| Only<br>perfo             | documents with these<br>rmance of your intern<br>ose File                        | e file format extension ca<br>et connection.                           | n be uploaded: .doc, .docx, .g             | odf, xls, xlsx, .ppt, .pptx, .txt                            | , .csv, and images. Upload time wi                                | Il greatly depend on your intern                                         | net speed, quality, and |
| Only<br>perfo<br>Cho      | documents with these<br>rmance of your intern<br>ose File<br>Member              | e file format extension ca<br>et connection.<br>Create Date            | n be uploaded: doc, docx, ‡<br>Uploaded By | odf, xls, xlsx, .ppt, .pptx, txt                             | , .csv, and images. Upload time wi                                | Il greatly depend on your intern<br>Z                                    | Actions                 |
| Only<br>perfo<br>Cho<br># | documents with these<br>rmance of your intern<br>ose File<br>Member<br>Tom Thumb | e file format extension ca<br>et connection.<br>Create Date<br>15/2023 | Uploaded By<br>Pat Simcox                  | odf, xls, xlsx, .ppt, .pptx, txt<br>Document Type<br>Medical | , .csv, and images. Upload time wi<br>Document Subtype<br>MED-EVS | Il greatly depend on your intern<br>Zi<br>File Name<br>EVS Response.docx | Actions                 |

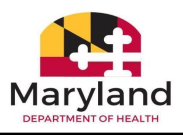

 After submitting the request, a confirmation message displays with a Web Ref ID number (25).

**Note:** The case is routed to the Utilization Control Agent (UCA) for review.

 Click the Return to Dashboard button to return to the Provider dashboard (26).

| Activity Report Form                            |
|-------------------------------------------------|
| Submission successful to UCA for certification. |
| Your Web Ref ID # AR01375907                    |
|                                                 |
|                                                 |
|                                                 |
|                                                 |

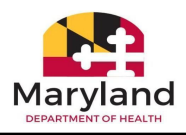

 After returning to the Provider
 Dashboard, locate
 the case under the
 Search & Filter
 section of the
 dashboard (27).

Note: The case will display a Pending status in the UCA status column until the level of care certification is approved or rejected. Case information can be downloaded by *clicking* the download icon located in the Documents column.

| ustomer Benefits | E Customer Applications | Customer Documents | II. Customer Changes | Customer Redetermination | Customer Benefit Revi | ew Forms Rep | ort Activity    |                  |
|------------------|-------------------------|--------------------|----------------------|--------------------------|-----------------------|--------------|-----------------|------------------|
| port Activity    | Search Activity         |                    |                      | , AF                     | 2                     |              |                 |                  |
|                  |                         |                    |                      | -01/1                    |                       |              |                 |                  |
| 🖍 Report N       | lew Activity            |                    |                      |                          |                       |              |                 |                  |
| 27               | 7                       |                    |                      | 1                        |                       |              |                 |                  |
| T & Pilter       |                         |                    | 4                    |                          |                       |              |                 |                  |
| /eb Ref #        | MAID                    | First Name         | Last Name            | Submitted on             | UCA Status            | UCA Reason   | Activity Status | Documents        |
| R01376688        | 40008827600             | Jane               | Doe                  | Dec 11, 2023             | Certified             |              | Pending         | 0                |
| R01376690        | 40008827600             | Jane               | Doe                  | Dec 11, 2023             | Pending               |              | Submitted       | 0                |
| R01376691        | 40008827600             | Jane               | Doe                  | Dec 11, 2023             | Pending               |              | Submitted       | 0                |
| R01376692        | 40008827600             | Jane               | Hauger               | Dec 11, 2023             | Pending               |              | Submitted       | ۵                |
| R01376628        | 40008827600             | Jerry              | Jones                | Dec 8, 2023              | Pending               |              | Submitted       | ۵.               |
|                  |                         |                    |                      |                          |                       |              |                 |                  |
|                  |                         |                    |                      |                          |                       |              | ltome r         | Dago Number 1/66 |

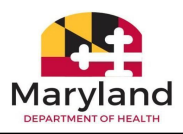

- After the UCA agent completes the level of care evaluation by accepting or rejecting the request, a notification is sent to the NF dashboard alerting NF of the decision.
- Click the bell ficon located in the top right corner of the screen to view notifications.

Note: The red number is the number of new notifications. The blue dot next to the notification means that the notification has not been viewed.

| Replace my EBT benefits 📅 🕅 🐫 😋 Help 🝞                           | 💄 Pat Sin | ncox |
|------------------------------------------------------------------|-----------|------|
| Notifications                                                    |           |      |
| 1. • Jan 8, 2024 Web Ref AR01378013 : UCA Approved               | ~         | Â    |
| 2. Jan 8, 2024 Web Ref AR01377931 : Already Reported by Customer | ~         |      |
| 3. Jan 8, 2024 Web Ref AR01377930 : Beyond Timely Filing Limits  | ~         |      |
| 4. Jan 8, 2024 Web Ref AR01378004 : UCA Approved                 | ~         |      |
| 5. Jan 8, 2024 Web Ref AR01378001 : UCA Rejected                 | ~         |      |
| 6. • Jan 8, 2024 Web Ref AR01378000 : UCA Approved               | ~         |      |
| 7. • Jan 8, 2024 Web Ref AR01377166 : Activity Report Denied     | ~         |      |
| 8. Jan 8, 2024 Web Ref AR01377464 : Activity Report Denied       | ~         |      |
| 9. Jan 8, 2024 Web Ref AR01377929 : Beyond Timely Filing Limits  | ~         |      |
|                                                                  |           |      |
|                                                                  |           |      |
|                                                                  |           |      |
|                                                                  |           |      |

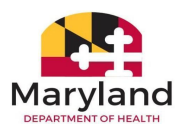

#### Complete the following activity:

In the previous section, you completed a Short-Term activity request with Community MA-Full MA with a **discharge reason** of death. For this activity, complete an activity request Community MA-Full MA. This time, select a Reason for Discharge as Transfer. The options for transfer are:

- Community/Home
- Assisted Living facility
- Community/Home
- Hospice
- Hospital
- Nursing Facility
- Other

Complete the scenario by uploading the required documentation and submit the request for UCA certification. Once complete, locate the recipient in the Search and Filter section of the screen and check the UCA status.

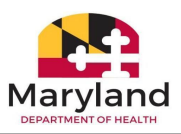

#### Community MA (Waiver/REM)- Full MA

Community MA (Waiver/REM)- Full MA is the Rare and Expensive Case Management (REM) waiver program where recipients with specified rare and expensive conditions are fully covered. The Managed Care Organization, the recipient's doctor or any other concerned person, can refer a recipient to the REM Program. Before a recipient can be referred to the REM Program, the MCO must first identify the recipient as a potential REM candidate. A recipient can also refer himself or herself. The referral can take place at the time of diagnosis or anytime afterwards.

In this section, you will follow the steps to complete a Short Term stay with **Community MA (Waiver/REM)- Full MA where the Reason for Discharge is Transfer**. This activity report will be routed to the Utilization Control Agent for level of care review and evaluation.

| Steps                                                       |                                              |                             |                                 |                               | Action                        | ıs                             |                        |                 |                  |
|-------------------------------------------------------------|----------------------------------------------|-----------------------------|---------------------------------|-------------------------------|-------------------------------|--------------------------------|------------------------|-----------------|------------------|
| <ul> <li>On the myMDTHINK<br/>Dashboard for</li> </ul>      |                                              | Consumer Dasl               | hboard                          |                               |                               |                                |                        |                 |                  |
| Providers, <i>click</i> <b>Report</b><br>Activity (1) Click | Hello Pat Simcox<br>Welcome to your personal | myMDTHINK Account Page. Use | the helpful features below to m | nanage your account, apply fe | or DHS services, monitor your | case status(es), manage your c | ase activity and more! |                 | 💐 Link Open Case |
| Report New Activity                                         | Customer Benefits                            | Customer Applications       | Customer Documents              | II. Customer Changes          | Customer Redetermin           | ation Customer Bene            | fit Review Forms       | oport Activity  |                  |
| (2).                                                        | Report Activity                              | Search Activity             |                                 |                               | 7.                            | VEL,                           |                        |                 |                  |
|                                                             | Report N                                     | w Activity                  |                                 |                               | 120M                          |                                |                        |                 |                  |
|                                                             | Search & Filter                              |                             |                                 |                               | ELZU.                         |                                |                        |                 |                  |
|                                                             | Web Ref #                                    | MA ID                       | First Name                      | Last Name                     | Submitted on                  | UCA Status                     | UCA Reason             | Activity Status | Documents        |
|                                                             | AR01377120                                   | 46605574500                 | Tanner                          | Snyder                        | Dec 20, 2023                  | Certified                      |                        | Pending         | ۵                |
|                                                             | AR01377125                                   |                             | Test                            | Sravani                       | Dec 20, 2023                  | N/A                            |                        | Submitted       | 0                |
|                                                             | AR01377128                                   | 46605574500                 | Tanner                          | Snyder                        | Dec 20, 2023                  | Certified                      |                        | Pending         | ۵                |
|                                                             | AR01377131                                   | 46605574500                 | Tanner                          | Snyder                        | Dec 20, 2023                  | N/A                            |                        | Submitted       | ۵                |
|                                                             | AR01377136                                   | 41103259800                 | Neveah                          | Norris                        | Dec 20, 2023                  | Pending                        |                        | Submitted       | ٥                |

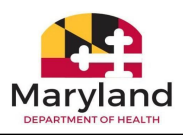

| <ul> <li>On the Activity Report<br/>Form, <i>click</i> the radio<br/>button to the left of<br/>Short Term Stay<br/>Request (3).</li> </ul>                                                                                                    | Activity Report Form Select new activity to report:* O Long Term Stay Admission Long Term Stay Discharge Short Term Stay Request |
|----------------------------------------------------------------------------------------------------|----------------------------------------------------------------------------------------------------|
| <ul> <li>After <i>clicking</i> the radio button to the left of Short Term Stay Request, the Short Term Stay subtype options display. <i>Click</i> the radio button to the left of Community MA (Waiver/REM)- Full MA (4).</li> <li><i>Click</i> Next (5).</li> </ul> | Activity Report Form                                                                                                    |

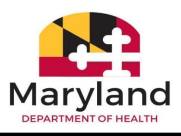

 Search for the Recipient by entering the First Name, Last Name, Date of Birth, Medical Assistance ID, Social Security Number, Enter the date admitted to facility, Enter Full MA Begin pay date, and Discharge Date of Death (6).

| Activity Report Form             |                                |                                   |
|----------------------------------|--------------------------------|-----------------------------------|
| earch Recipient Information      |                                | 6                                 |
| irst Name *                      | Middle Name                    | Last Name *                       |
| Jane                             | <u>_</u>                       | Doe                               |
| ate of Birth *                   | Medical Assistance ID *        | Social Security Number            |
| 10/2/2000                        | 00000000000                    | Social Security Number            |
|                                  |                                | ,                                 |
| nter date admitted to facility * | Enter Full MA Begin pay date * | Discharge Date or Date of Death * |
| /4/2024                          | 1/4/2024                       | 1/4/2024                          |
| < Dack                           | Sourch Q Reset Search X        |                                   |

• Click Search (7).

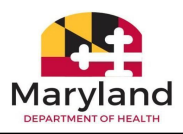

- Select the Provider type by *clicking* the radio button next to either the Nursing Facility or Chronic/Special Hospital (8).
- On the same screen, confirm that the Recipient's details are correct (9).

**Note:** These fields are auto populated and cannot be edited.

 Check the box next to "Please ensure the customer information displayed is correct (10)."

• Click Next (11).

| Address of Facility<br>2939 DENHIDES AVENUE - DAI TIMODE MD 20215  |
|--------------------------------------------------------------------|
| Address of Facility                                                |
| Address of Facility<br>1939 DENHILIPST AVENUE - BALTIMODE MD 21215 |
| Address of Facility                                                |
| 3939 DENHLIDST AVENUE BALTIMODE MD 21215                           |
| and Ferringent Prentae, , decrimone, may alea                      |
| E-mail Address                                                     |
| nursinghomeusers1@gmail.com                                        |
|                                                                    |
| Recipient Last Name                                                |
| Doe                                                                |
| Social Security Number                                             |
| 0000000000                                                         |
|                                                                    |
|                                                                    |
|                                                                    |

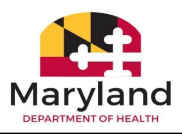

|                                                                | Activity Report Form                               |                                  |                   |                                       |          |
|----------------------------------------------------------------|----------------------------------------------------|----------------------------------|-------------------|---------------------------------------|----------|
| Verify the pre                                                 | Beneficiary Name Ja                                | ne Doe                           | Date C            | of Bi 10/01/2000                      |          |
| date details <b>(12)</b> .                                     | Provider type                                      | Nursing Facility      Chronic/Sp | pecial Hospital   |                                       |          |
| Select a Reason for                                            | Enter date admitted to facility           1/4/2024 | What is your Facility requestin  | g?                | FULL MA      Medicare A Co            | opayment |
| ransfer/Discharge                                              | Enter Full MA Begin pay date 1/4/2024              | Discharge Date or Date of Dea    | th                | ]                                     |          |
| 13).                                                           | Reason for Discharge: *                            | 🔵 Death 	 💿 Transfer/Discharge t | × 13              | Assisted Living facility              |          |
| elect <b>Nursing Facility</b><br>or this example <b>(14)</b> . | < Back                                             | TESTER                           |                   | Community/Home<br>Hospice<br>Hospital |          |
|                                                                | ce                                                 | Child Support                    | Family Investment | Nursing Facility<br>Other             | 4        |

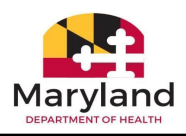

| <ul> <li>Search for a<br/>Provider/Facility Name<br/>by entering the<br/>Provider Name.</li> </ul>                                           | Activity Report Form Beneficiary Narr Jane Doe             | Date of f                                                            | Bi 10/01/2000                                      |
|----------------------------------------------------------------------------------------------------|------------------------------------------------------------|----------------------------------------------------------------------|----------------------------------------------------|
| Provider Number,<br>Phone, and/or Location                                                                                                   | Provider type<br>Enter date admitted to facility           | Nursing Facility      Chronic/Special Hospital                       |                                                    |
| (15).                                                                                                    | 1/4/2024<br>Enter Full MA Begin pay date                   | What is your Facility requesting?<br>Discharge Date or Date of Death | FULL MA O Medicare A Copayment                     |
| <ul> <li>Click Search Provider<br/>(16).</li> </ul>                                                                                          | 1/4/2024<br>Reason for Discharge: *                        | 1/4/2024  Death  Transfer/Discharge to:                              | Nursing Facility                                   |
| <b>Note:</b> <i>Clicking</i> Search<br>Provider without entering<br>search criteria will also<br>generate a list of<br>Providers/Facilities. | Select Provider/Facility name: * Provider Name Provider Nu | mber Phone                                                           | Location<br>Reset Search X Search Provider Q<br>16 |

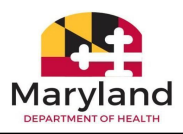

- Check the box next to the Provider/Facility where the Recipient is being transferred to (17).
- After selecting the Provider/Facility, the Provider/Facility details populate their respective fields (18).
- Click Next (19).

| Select Provider/Facility name: * |                 |              |                                       |                                   |
|----------------------------------|-----------------|--------------|---------------------------------------|-----------------------------------|
| Provider Name                    | Provider Number | Phone        |                                       | Location                          |
| 1102 WASH. ST. OPERA             | 270012300       | 00           |                                       | 1102 WASHINGTON STREET, , , MD, 0 |
| Provider Name                    | Provider Number | Phone Number | Address                               | Reset Search X Search Provider C  |
| 17 02 WASH. ST. OPERA            | 270012300       | 0-0          | 1102 WASHINGTON STREET, , , MD,       | 0                                 |
| 1102 WASH. ST. OPERA             | 270012300       | 0-0          | 1102 WASHINGTON STREET, , , MD,       | 0                                 |
| 9701 MEDICAL CTR DR              | 562108900       | 301-3151900  | 9701 MEDICAL CENTER DR, , ROCK        | √VILLE, MD, 20850                 |
| Acc Green House Resi             | 420913300       | 410-6466524  | 1010 East 33rd Street, , Baltimore, M | 4D, 21218                         |
| ADELPHENSG & REHAB               | 160468600       | 301-4340500  | 1801 METZEROTT ROAD, , ADELPH         | II, MD, 20783                     |

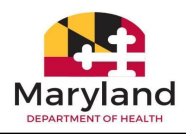

- On the Signature page, read the Sworn Statement (20).
- Electronically sign by clicking the radio button next to
   Electronically sign.
   Select Self from the person signing dropdown menu (21).
- Type your name into the Signature of the Provider Contact field and type the date into the Date field or *click* the calendar icon to select a date (22).
- Click Choose File to upload the EVS Response Screen print (23).

| Sworn Statement *<br>I hereby certify that the previous statements are true to the best of m                                                                                              | 20<br>y knowledge.                                                                  |                                                            |                                    |
|----------------------------------------------------------------------------------------------------|-------------------------------------------------------------------------------------|------------------------------------------------------------|------------------------------------|
| Signatures *                                                                                                    | 21                                                                                  |                                                            |                                    |
| Electronically sign     Preson Signing     Solf                                                                                                    | · ONNE                                                                              |                                                            | 22                                 |
|                                                                                                    |                                                                                     |                                                            |                                    |
| Signature of the Provider Contact * Pat Simcox                                                                                                    | Alt                                                                                 | Date*<br>1/4/2024                                          |                                    |
| Upload the EVS response screen print *<br>Only documents with these file format extension can be uploaded: .doc.                                                                          | , docx, pdf, xls, xlsx, ppt, .pptx, txt, .csv, and images. Upload time will c       | reatly depend on your internet speed, quality, and perfor  | mance of your internet connection. |
| Pat Simcox Upload the EVS response screen print* Only documents with these file format extension can be uploaded: .doc Choose File 23 C Book                                              | ;, docx, pdf, xlş, xlsx, ppt, pptx, txt, csv, and images. Upload time will g        | greatly depend on your internet speed, quality, and perfor | mance of your internet connection. |
| Pat Simcox  Upload the EVS response screen print* Only documents with these file format extension can be uploaded: .doc  Choose File 23  K Back                                           | ;, docx, pdf, xls, xlsx, ppt, pptx, txt, csv, and images. Upload time will <u>c</u> | greatly depend on your internet speed, quality, and perfor | mance of your internet connection. |
| Pat Simcox  Upload the EVS response screen print* Only documents with these file format extension can be uploaded: .doc  Choose File 23  C Beck                                           | , .docx, .pdf, .xls, .xlsx, .ppt, .pptx, .txt, .csv, and images. Upload time will g | preatly depend on your internet speed, quality, and perfor | mance of your internet connection. |
| Separate of the invoktor Contact *       Pat Simcox   Upload the EVS response screen print * Only documents with these file format extension can be uploaded: .doc. Choose File 23 C Back | ;, docx, pdf, xlş, xlsx, ppt, pptx, txt, csv, and images. Upload time will g        | preatly depend on your internet speed, quality, and perfor | mance of your internet connection. |

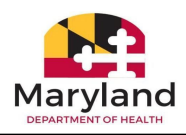

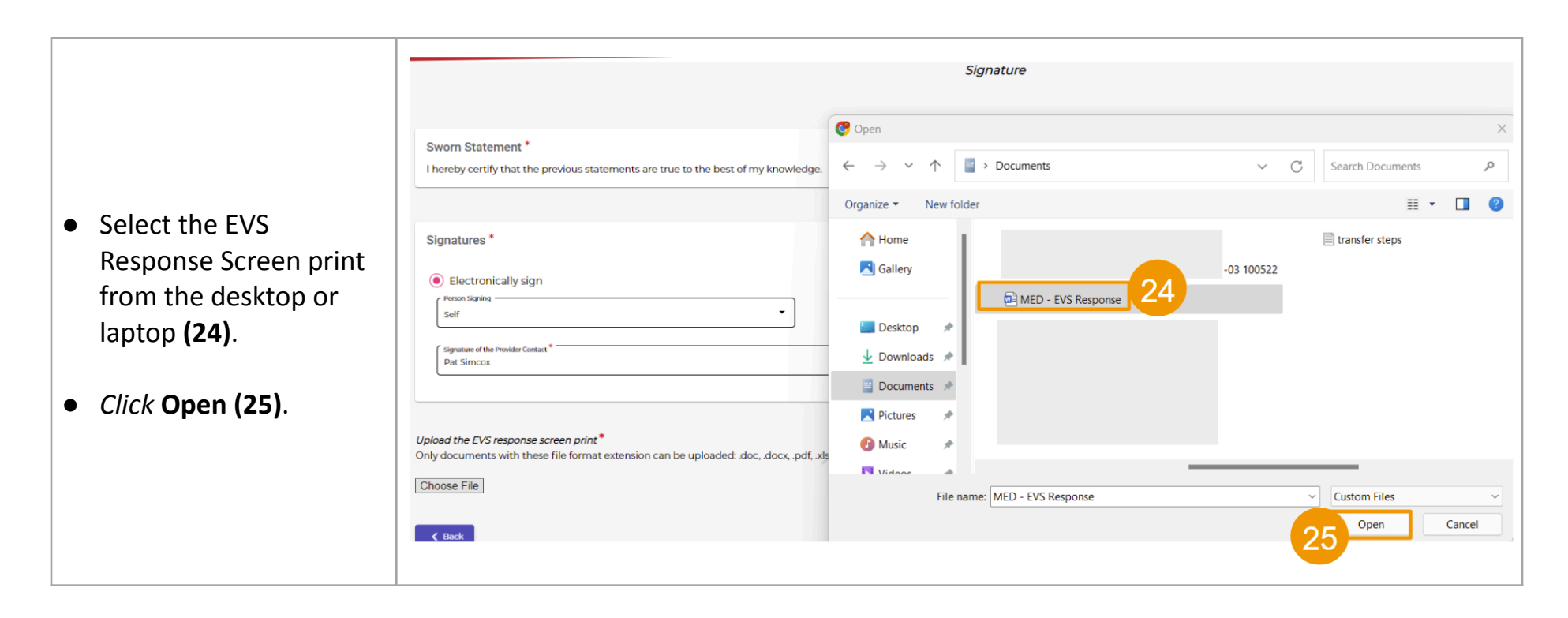

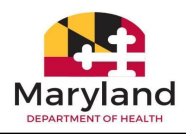

|                                                                         | Sworn Statement *<br>I hereby certify that the p                                                                                                    | revious statements are true to                      | the best of my knowledge.         |                                        |                                          |                                         |                                                             |
|-------------------------------------------------------------------------|----------------------------------------------------------------------------------------------------|-----------------------------------------------------|-----------------------------------|----------------------------------------|------------------------------------------|-----------------------------------------|-------------------------------------------------------------|
| <ul> <li>Verify that the correct document was uploaded (26).</li> </ul> | Signatures *   Electronically sign  reason Signing  reason Signing  reason Sig | *<br>reen print *<br>file format extension can be u | •<br>ploaded:.doc,.docxpdf,.xljs; | xlax, .pptpptx, .txt, .csv, and images | . Upload time will greatly depend on you | <sup>Date®</sup>                        | nce of your internet connection.                            |
| • <i>Click</i> <b>Submit (27)</b> .                                     | # Member<br>1 Jane Doe                                                                                                    | Create Date<br>01/04/2024                           | Uploaded By<br>Pat Simcox         | Document Type<br>Medical               | Document Subtype<br>MED-EVS              | File Name 26<br>MED - EVS Response.docx | Actions                                                     |
|                                                                         | ¢ Back                                                                                                    |                                                     |                                   |                                        |                                          |                                         | Page: Number:1/1<br>5 • • • • • • • • • • • • • • • • • • • |

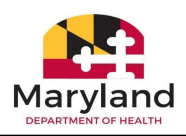

• After submitting the request, a confirmation message displays with a Web Ref ID number **Activity Report Form** (28). Note: The case is routed to the Utilization Control Submission successful to UCA for certification. Agent (UCA) for review. Your Web Ref ID # AR01377815 Return to Dashbo • *Click* the **Return to** Dashboard button to return to the Provider dashboard (29).

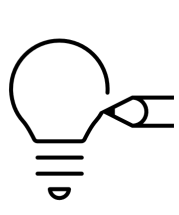

## Please answer the following:

After returning to the Nursing Facility Dashboard, list 2 ways in which you can locate the submission recently completed:

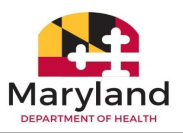

#### Complete the following activities:

Medicare Part A covers inpatient hospital stays, care in a skilled nursing facility, hospice care, and some home health care. Medicare A Copayment options do not route to the Utilization Control Agent. After submitting these reports, return to the dashboard and locate the Recipient. The UCA status column will display N/A or not applicable. For Medicare A Copayment options, three **documents are mandatory** and must be uploaded with the submission.

- EVS Response screen print
- Coinsurance Worksheet
- Medicare Explanation of Benefits (EOB)

Please submit the two remaining short term stay activity report types and subtypes:

- o Short Term Stay Community MA Medicare A Copayment (Discharge Reason is Death)
- Short Term Stay Community MA (Waiver/REM) Medicare A Copayment (Discharge Reason is Transfer)

Let the instructor know if you need assistance.

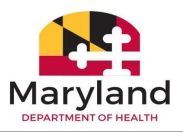

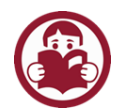

### Section H: Long Term Stay Admission Activity Report

Long Term Services and Supports target individuals over 65, individuals with physical disabilities, individuals with intellectual disabilities, chronically ill children, and individuals eligible for both Medicaid and Medicare ("dual eligibles"). Medicaid covers certain services available to these participants based on medical necessity and technical and financial eligibility. The coverage type options are:

- o Medicare A Copayment
- Full MA (Medical Assistance)
- Medical A Copayment to Full MA

Follow the steps in this section to submit an activity report for Long Term Stay Admission – Medicare A Copayment.

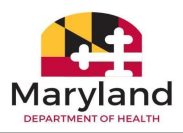

| Steps                                                 | Actions                                                                                                    |
|-------------------------------------------------------|----------------------------------------------------------------------------------------------------|
| • On the Nursing Facility dashboard, <i>click</i> the | Consumer Dashboard                                                                                                    |
|                                                       |                                                                                                    |
|                                                       |                                                                                                    |
|                                                       |                                                                                                    |
|                                                       |                                                                                                    |
|                                                       | Report New Activity                                                                                                    |
|                                                       | Search & Filter                                                                                                    |
|                                                       | Web Ref # MA ID First Name Last Name Submitted on UCA Status UCA Reason Activity Status Documents                                                                                                    |
|                                                       | AR01377138 000000000 Rodolfo Unknown Dec 20, 2023 Pending Submitted                                                                                                    |
|                                                       | AR01377741 0000000000 Liam Unknown Dec 20,2023 Pending Submitted                                                                                                    |
|                                                       | AR01577071 000000000 Liam UnKnown Dec 19, 2023 Certified Pending O                                                                                                    |
|                                                       | AR0157/072         O000000000         Lim         Unknown         Dec 19 2023         N/A         Submitted           AR0137/073         0000000000         Lim         Unknown         Dec 19 2023         N/A         Submitted         A |
|                                                       |                                                                                                    |

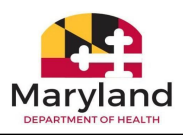

| <ul> <li>Click Report New<br/>Activity (2).</li> </ul> | Consumer Dashb                                                                                                | oard                                                                     |                                                                                                |
|--------------------------------------------------------|----------------------------------------------------------------------------------------------------|--------------------------------------------------------------------------|------------------------------------------------------------------------------------------------|
|                                                        | Hello Pat Simcox<br>Welcome to your personal myMDTHINK Account Page. U<br>manage your case activity and more! | Use the helpful features below to manage your account, apply for DHS ser | Vices, monitor your case status(es),<br>Customer Redetermination Customer Benefit Review Forms |
|                                                        | Report Activity     Search Activity                                                                           | ESTERNIR                                                                 |                                                                                                |
|                                                        | Search & Filter Web Ref # MA ID First Name                                                                    | Last Name Submitted on UCA Status UCA R                                  | eason Activity Status Documents                                                                |
|                                                        | AR01375350 Jane                                                                                               | Doe Nov 3, 2023 Certified                                                | Pending                                                                                        |
|                                                        |                                                                                                    |                                                                          |                                                                                                |
|                                                        |                                                                                                    |                                                                          |                                                                                                |

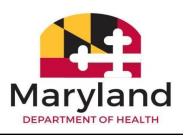

 On the Activity Report Form, click the radio button to the left of Long Term Stay Admission (3).

Note: After *clicking* the radio button to the left of Long Term Stay Admission, the Long Term Stay Admission subtypes display.

- Click the radio button to the left of Medicare A Copayment (4).
- Click Next (5).

| Activity Report Form                                  |        |          |
|-------------------------------------------------------|--------|----------|
| Select new activity to report:*                       |        |          |
| Select Long Term Stay Admission sub type: *           | ,ENT   |          |
| ) Long Term Stay Discharge<br>Short Term Stay Request |        |          |
| X Cancel                                              | EK MIL | 5 Next > |
|                                                       |        |          |
|                                                       |        |          |
|                                                       |        |          |
|                                                       |        |          |
|                                                       |        |          |
|                                                       |        |          |

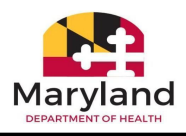

- Search for the recipient by entering the First Name, Last Name, and Date of Birth (6).
- Click Search (7).

Note: The screen advances to the next page of the Activity Report Form. When *clicking* the red Reset Search button next to the Search button, all fields are cleared and a new search can be performed. *Click* **Back** located in the bottom left section of the screen to return to the previous screen, if necessary.

| First Name *          | Last Name *             | Date of Birth * |  |
|-----------------------|-------------------------|-----------------|--|
| Jane                  | Doe                     | 5/2/1929        |  |
| Medical Assistance ID | Social Security Number  |                 |  |
|                       | Social Security Number  |                 |  |
|                       |                         |                 |  |
| K Back                | Scarch Q Reset Scarch X |                 |  |
|                       |                         |                 |  |
|                       |                         |                 |  |
|                       |                         |                 |  |
|                       |                         |                 |  |
|                       |                         |                 |  |
|                       |                         |                 |  |
|                       |                         |                 |  |
|                       |                         |                 |  |
|                       |                         |                 |  |
|                       |                         |                 |  |
|                       |                         |                 |  |
|                       |                         |                 |  |
|                       |                         |                 |  |
|                       |                         |                 |  |
|                       |                         |                 |  |

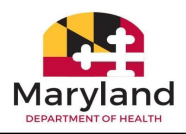

|                           | Activity Report Form         |                                                                                                    |                                               |
|---------------------------|------------------------------|----------------------------------------------------------------------------------------------------|-----------------------------------------------|
| • If the Recipient is not |                              |                                                                                                    |                                               |
| found, a message will     |                              |                                                                                                    |                                               |
| display in red as         | Search Recipient Information |                                                                                                    |                                               |
| shown below               | First Name *                 | Middle Name                                                                                                    | Last Name *                                   |
| SHOWIT DEIOW.             |                              |                                                                                                    |                                               |
| "Ma have not yet          | Date of Birth * 3/20/1928    | Medical Assistance ID                                                                                                    | Social Security Number Social Security Number |
| we have not yet           |                              | 2014                                                                                                    |                                               |
|                           |                              | We have not yet received an application for Long Term Care for the patient.<br>An Activity Report can be submitted ONLY after an LTC application is submitted. |                                               |
| application for Long      | d park                       | Search Q Denset Search X                                                                                                    | ¥ Cancel                                      |
| Term Care for the         |                              |                                                                                                    |                                               |
| patient. An Activity      |                              |                                                                                                    |                                               |
| Report can be             |                              |                                                                                                    |                                               |
| submitted ONLY after      |                              |                                                                                                    |                                               |
| an LTC application is     |                              |                                                                                                    |                                               |
| submitted."               |                              |                                                                                                    |                                               |
|                           |                              |                                                                                                    |                                               |
|                           |                              |                                                                                                    |                                               |
|                           |                              |                                                                                                    |                                               |

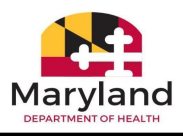

- If the recipient is found, select a
   Provider type by clicking the radio button next to either the Nursing Facility or Chronic/Special Hospital (8).
- Review the Provider and Recipient details (9). These fields are automatically populated and cannot be edited.
- Check the box next to "Please ensure the customer information displayed is correct (10)."

| Provider Details                                            | 8                                      |                                              |
|-------------------------------------------------------------|----------------------------------------|----------------------------------------------|
| Please select Provider type * 💿 Nursi                       | ng Facility O Chronic/Special Hospital |                                              |
| Provider Name                                               | Provider Number                        | Address of Facility                          |
| ARLINGTON WEST CARE                                         | 907396500                              | 3939 PENHURST AVENUE, , BALTIMORE, MD, 21215 |
| Telephone                                                   | Contact Name                           | E-mail Address                               |
| 571-698-1234                                                | Pat Simcox                             | nursinghomeusers]@gmail.com                  |
| Jane<br>Social Security Number                              | Medicaid ID Number                     | Recipient Phone                              |
| *****8713                                                   | 11356014560                            | 4104801513                                   |
| Gender:       Gender:       Female                          |                                        |                                              |
| Please ensure the customer information displayed is correct |                                        |                                              |
| X Cancel                                                    |                                        | 11 Next 3                                    |
|                                                             |                                        |                                              |
|                                                             |                                        |                                              |
|                                                             |                                        |                                              |

• Click Next (11).

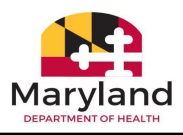

- What is your facility requesting? (12).
- Enter the date

   admitted to the
   facility, Medicare A
   Copayment Begin
   Date, Medicare
   Copayment End Date,
   and Discharge Date
   or Date of Death by
   typing into the
   respective fields or by
   clicking the calendar
   icon to select a date
   (13).
- Click the radio button to the left of **Death** to select a Reason for Discharge (14).

| Activity Report Form                                                                               |                   |                       |             |                                 |          |
|----------------------------------------------------------------------------------------------------|-------------------|-----------------------|-------------|---------------------------------|----------|
| Beneficiary Name : Jane Doe                                                                        |                   |                       | Date Of Bir | th : 10/02/1953                 | 12       |
| What is your Facility requesting?                                                                  | C Full MA         | Medicare A Copaymer   | nt          | O Medicare A Copayment to       | Full MA  |
| Enter date admitted to facility *                                                                  | Medicare A Copaym | nent Begin Pay Date * | E I         | Medicare A Copayment End Date * |          |
| Discharge Date or Date of Death *                                                                  |                   | 143                   |             |                                 |          |
| 12/11/2023                                                                                         |                   | AME                   |             |                                 |          |
| Reason for Discharge: *                                                                            | O Death 1         | ransfer/Discharge to: |             |                                 | 13       |
| Sworn Statement *<br>I hereby certify that the previous statements are true to the best of my know | edge.             | 14                    |             |                                 |          |
|                                                                                                    |                   |                       |             |                                 |          |
| Signatures *                                                                                       |                   |                       |             |                                 |          |
|                                                                                                    |                   |                       |             |                                 |          |
| < Back                                                                                             |                   |                       |             |                                 | Submit 📈 |
|                                                                                                    |                   |                       |             |                                 |          |
|                                                                                                    |                   |                       |             |                                 |          |
|                                                                                                    |                   |                       |             |                                 |          |
|                                                                                                    |                   |                       |             |                                 |          |
|                                                                                                    |                   |                       |             |                                 |          |
|                                                                                                    |                   |                       |             |                                 |          |
|                                                                                                    |                   |                       |             |                                 |          |
|                                                                                                    |                   |                       |             |                                 |          |
|                                                                                                    |                   |                       |             |                                 |          |

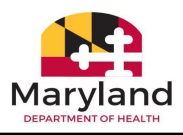

- On the same screen, read the Sworn Statement (15).
- Electronically sign by *clicking* the radio button next to **Electronically sign** and select **Self** from the person signing dropdown menu (16).
- Enter your name into the Signature of the Provider Contact field (17).
- *Type* the date into the Date field or *click* the calendar icon to select a date (18).
- Click Submit (19).

| Activity Report Form                                                                                                    |                      |                           |      |                                    |                      |
|----------------------------------------------------------------------------------------------------|----------------------|---------------------------|------|------------------------------------|----------------------|
| Beneficiary Name : Jane Doe                                                                                                    |                      | Date (                    | Of E | Birth : 10/02/1953                 |                      |
| What is your Facility requesting?                                                                                                    | O Full MA            | Medicare A Copayment      |      | O Medicare A Copayment to F        | uli ma               |
| Enter date admitted to facility *                                                                                                    | Medicare A Co        | ppayment Begin Pay Date * | _    | Medicare A Copayment End Date *    |                      |
| 11/1/2023                                                                                                    | 11/30/2023           | 6                         |      | 12/11/2023                         | <b></b>              |
| Discharge Date or Date of Death *                                                                                                    |                      | MATERY                    |      |                                    |                      |
| Reason for Discharge: *<br>Sworn Statement *<br>I hereby certify that the previous statements are true to the best of my knowl                                                                                                    | Death<br>15<br>edge. | O Transfer/Discharge to:  |      | •                                  |                      |
| Signatures *   Electronically sign  I waves spiring Self  Self  * Pat Simcox  Cutex 8  Cutex 8  Cutex | 16                   |                           |      | ( <sup>Dulle *</sup><br>12/11/2023 | 18<br>©<br>19_sdrik/ |
|                                                                                                    |                      |                           |      |                                    |                      |

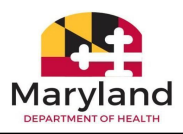

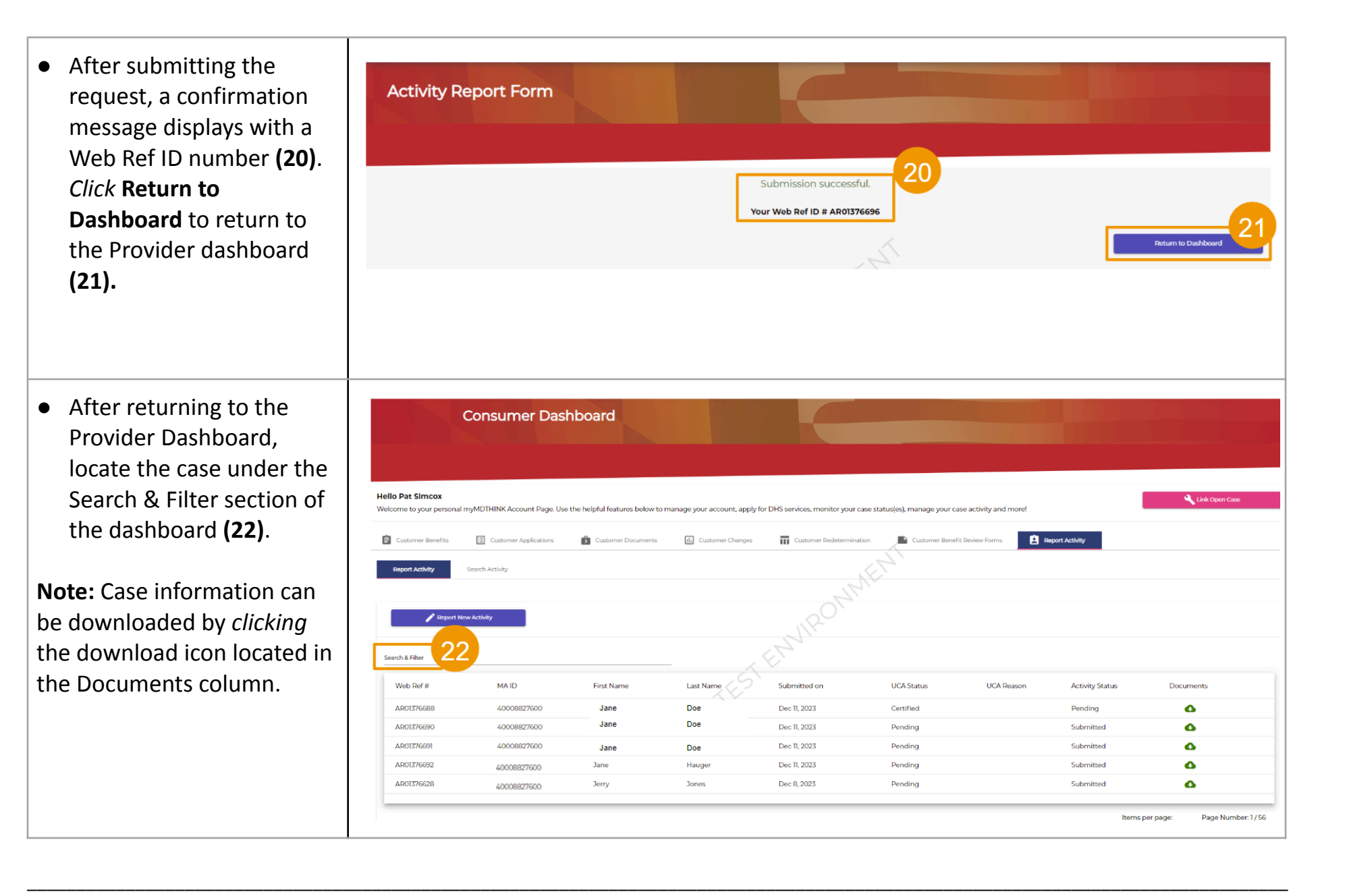

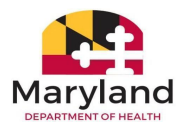

### Complete the following activities:

Now that you have completed a Long Term Admission – Medicare A Copayment, complete the following activity report submissions.

- Long Term Care Admission Full MA (Medical Assistance)
- o Long Term Care Admission Medical A Copayment to Full MA

Let the instructor know if you need assistance.

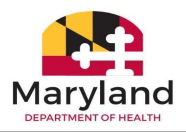

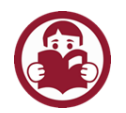

# Section I: Long Term Discharge Activity Report

| Steps                                                                                                    |                                                                                                    |                                                                                                    |                                                                                                    |                                                                                                    | Actions |                                                                                                    |                                          |                                                            |                                |
|----------------------------------------------------------------------------------------------------|----------------------------------------------------------------------------------------------------|----------------------------------------------------------------------------------------------------|----------------------------------------------------------------------------------------------------|----------------------------------------------------------------------------------------------------|---------|----------------------------------------------------------------------------------------------------|------------------------------------------|------------------------------------------------------------|--------------------------------|
| • On the myMDTHINK<br>Dashboard for Providers,<br><i>click</i> <b>Report Activity (1)</b> .<br>Click Report New Activity<br>(2). | Helio Pat Simcox<br>Welcome to your persona<br>Customer Benefits<br>Report Activity<br>Search & Filter<br>Web Ref #<br>AR01377126<br>AR01377126<br>AR01377136 | Consumer Dass<br>armyMDTHINK Account Page. Use<br>Castorner Applications<br>Search Activity<br>New Activity<br>New Activity<br>Accoss74500<br>46605574500<br>46605574500<br>46605574500<br>4103259800 | Locard       Customer Documents         Image: Customer Documents       Customer Documents         Image: Customer Documents       Customer Documents< | nanage your account, apply f<br>Customer Changes<br>Last Name<br>Snyder<br>Snyder<br>Sravani<br>Snyder<br>Snyder<br>Snyder<br>Norris | ACCIONS | se status(es), manage your co<br>on Customer Benef<br>UCA Status<br>Certified<br>N/A<br>Certified<br>N/A<br>Pending | se activity and more!<br>It Deview Forms | Port Activity Status Pending Submitted Submitted Submitted | Documents                      |
|                                                                                                    |                                                                                                    |                                                                                                    |                                                                                                    |                                                                                                    |         |                                                                                                    |                                          | lterr<br>5                                                 | is per page: Page Number: 1/77 |

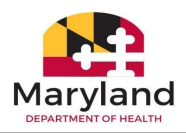

- On the Activity Report Form, *click* the radio button to the left of Long Term Stay Discharge (3).
- After selecting Long Term Stay Discharge, the prompt "LTC Discharge requires an Admission request. Was it submitted?" displays. If the Admission request has been submitted, *click* the blue Yes button. If it was not submitted, *click* the red No button (4).

**Note:** *Clicking* **No** returns the user back to the dashboard.

| elect new activity to report: *<br>) Long Term Stay Admission<br>) Long Term Stay Discharge<br>) Short Term Stay Request |   | LTC Discharge re<br>Wa: | quires an Admissio<br>s it submitted ? | n request. |
|----------------------------------------------------------------------------------------------------|---|-------------------------|----------------------------------------|------------|
|                                                                                                    | 4 | Yes 🗸                   |                                        | No X       |
|                                                                                                    |   |                         |                                        |            |

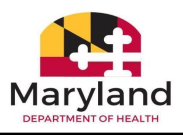

- Search for the recipient by entering the First Name, Middle Name, Last Name, Date of Birth, Medical Assistance ID, and Social Security Number (5).
- Click Search (6). Note: When clicking the red
   Reset Search button next to the Search button, all fields are cleared, and a new search can be performed.
- *Click* the **Back** button on the bottom left to return to the previous screen.

| Search Recipient Information |                       |                        |
|------------------------------|-----------------------|------------------------|
| First Name *                 | Middle Name           | Last Name *            |
| Jane Date of Birth *         | Medical Assistance ID | Social Security Number |
| 8/24/1947                    |                       | Social Security Number |
|                              |                       |                        |
|                              |                       |                        |

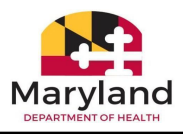

 If the Recipient is not found, a message will display in red as shown below.

> "We have not yet received an application for Long Term Care for the patient. An Activity Report can be submitted ONLY after an LTC application is submitted."

| earch Recipient Information |   |                       |                                                                                        |                                                 |  |
|-----------------------------|---|-----------------------|----------------------------------------------------------------------------------------|-------------------------------------------------|--|
| irst Name *                 | N | Middle Name           |                                                                                        | Last Name *                                     |  |
| Mohan                       |   |                       |                                                                                        | Mathus                                          |  |
| Jate of Birth *             |   | Medical Assistance ID | ation for Long Term Care for the patient.<br>NILY after an LTC application is submitte | Social Security Number Social Security Number d |  |
| ¢ Back                      |   | Search Q              | Reset Search 🗙                                                                         |                                                 |  |
|                             |   |                       |                                                                                        |                                                 |  |

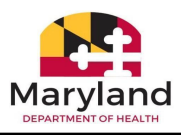

- If the recipient is found, the screen advances displaying the Provider details and Recipient Information. Select the Provider type by *clicking* the radio button next to either the Nursing Facility or Chronic/Special Hospital (7).
- Verify the Provider and Recipient details (8).
   Check the box next to "Please ensure the customer information displayed is correct (9)."
- Click Next (10).

**Note:** These fields are auto populated and cannot be

| Activity Report Form                                         |                                    |                                              |
|--------------------------------------------------------------|------------------------------------|----------------------------------------------|
| Beneficiary Name: Jane Doe                                   | Date Of                            | Birth : 03/20/1928                           |
| Provider Details                                             |                                    | 7                                            |
| Please select Provider type *                                | Nursing Facility     O Chronic/Spi | ecial Hospital                               |
| Provider Name                                                | Provider Number                    | Address of Facility                          |
| ARLINGTON WEST CARE                                          | 907396500                          | 3939 PENHURST AVENUE, , BALTIMORE, MD, 21215 |
| Telephone                                                    | Contact Name                       | E-mail Address                               |
| 571-698-1234                                                 | Pat Simcox                         | nursinghomeusers1@gmail.com                  |
| Recipient Information                                        | EL MIL                             |                                              |
|                                                              |                                    |                                              |
|                                                              |                                    |                                              |
| Date of Birth                                                | Social Security Number             | Medicaid ID Number                           |
| 3/20/1928                                                    | 0000000000                         |                                              |
| Recipient Phone                                              | Conder:   All Alla   Famala        |                                              |
| 0000000000                                                   | Gender.                            |                                              |
| Please ensure the customer information displayed is correct. |                                    | 10                                           |
| X Cancel                                                     |                                    | Next >                                       |
|                                                              |                                    |                                              |
|                                                              |                                    |                                              |
|                                                              |                                    |                                              |
|                                                              |                                    |                                              |
|                                                              |                                    |                                              |
|                                                              |                                    |                                              |
|                                                              |                                    |                                              |
|                                                              |                                    |                                              |
|                                                              |                                    |                                              |
|                                                              |                                    |                                              |
|                                                              |                                    |                                              |
|                                                              |                                    |                                              |

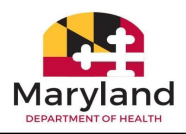

edited. You may discontinue the process by *clicking* the Cancel button located on the bottom left section of the screen. • On the next page of the Activity Report Form Activity Report Form, Jane Doe Beneficiary Name answer the question, "Is this a request to close?", Yes () No Is this a request to close? \* Enter date admitted to facility Enter the Private Pay effective date by *clicking* the radio 10/1/2023 Ē 10/1/2023 Ē button next to either Yes or No (11). For this Sworn Statement I hereby certify that the previous statements are true to the best of my knowledge example, Yes is selected. Signatures \* Enter the date admitted • O Electronically sign to the facility and the Private Pay effective date by typing into the respective fields or by clicking the calendar icon to select a date (12).

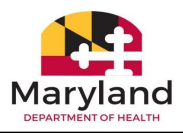

- On the same screen, read the Sworn Statement (13).
- Electronically sign by clicking the radio button next to Electronically sign and select Self from the person signing dropdown menu. Type your name into the Signature of the Provider Contact field.
- *Type* the date into the Date field or *click* the calendar icon to select a date (14). *Click* Submit (15).

| Activity Report Form                                                                                   |                                        |                            |
|----------------------------------------------------------------------------------------------------|----------------------------------------|----------------------------|
| Beneficiary Name : Jane Doe                                                                            |                                        | Date Of Birth : 03/20/1928 |
| Is this a request to close? *                                                                          | • Yes No                               |                            |
| Enter date admitted to facility *                                                                      | Enter the Private Pay effective date * |                            |
| 10/1/2023                                                                                              | 10//2023                               |                            |
| Sworn Statement *<br>I hereby certify that the previous statements are true to the best of my knowle   | dge. 13                                |                            |
| Signatures * <ul> <li>Electronically sign <ul> <li>Person Signing</li> <li>Self</li> </ul> </li> </ul> | TESTEN                                 | 14                         |
| Signature of the Hewler Contact * Pat Simcox                                                           |                                        | 12/26/2023                 |
| C Back                                                                                                 |                                        | 15 Submit v                |

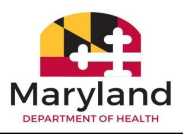

- After submitting the request, a successful submission message displays with a Web Ref ID number (16).
- Click Return to
   Dashboard to return to the Provider dashboard (17).
- After returning to the Provider Dashboard, locate the case under the Search & Filter section of the dashboard (18).

Note: The case will display as In progress under the Activity Column until it is reviewed by the PRU team. Case information

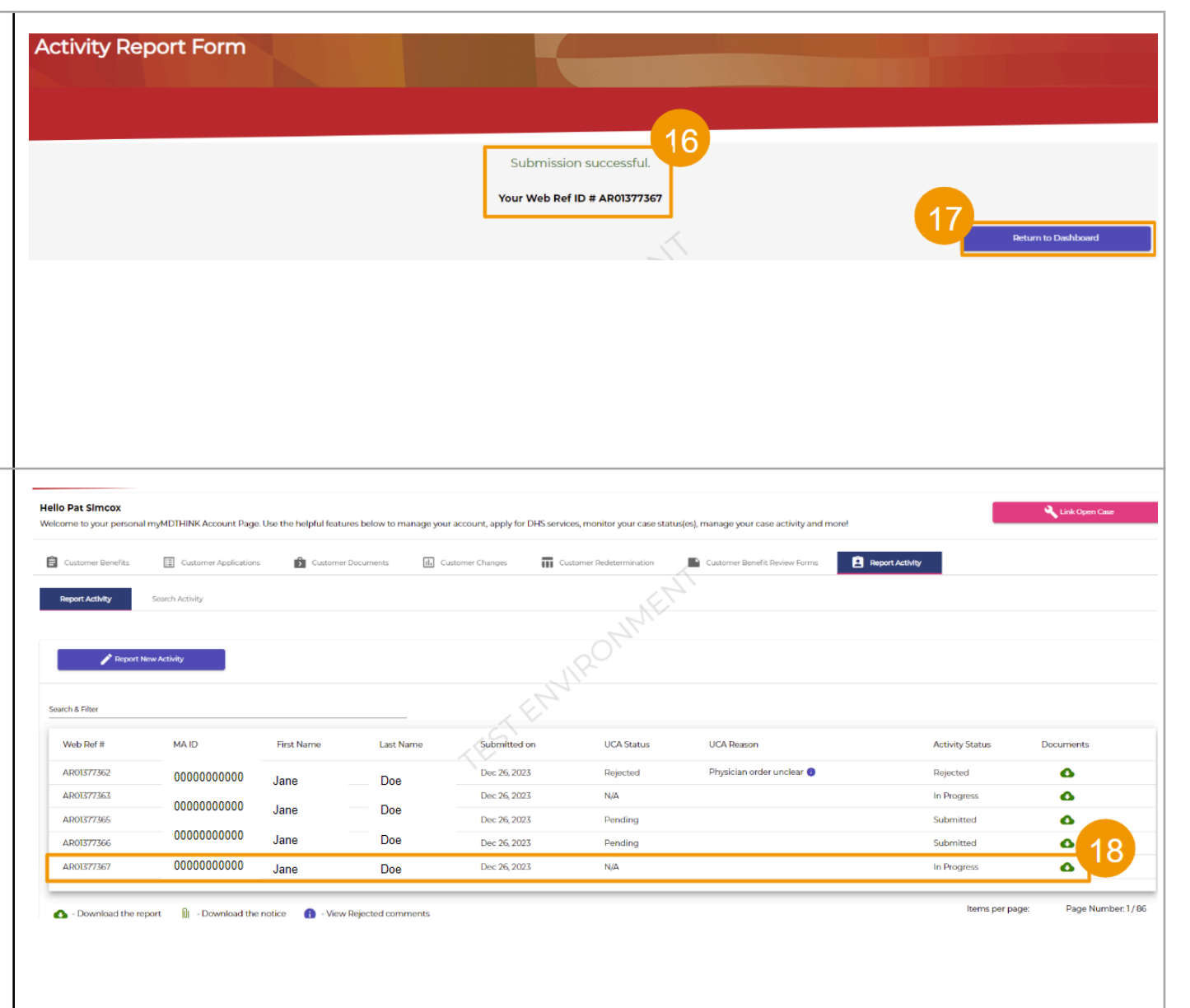
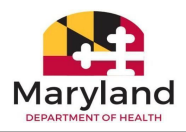

| can be downloaded by<br><i>clicking</i> the download | by<br>d |  |
|------------------------------------------------------|---------|--|
| icon located in the                                  |         |  |
| Documents column.                                    |         |  |

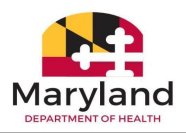

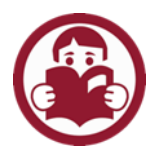

## Section J: Lesson Exercises

Background

Now, it's time to use what you've learned! The instructor will provide the timeframe for completing each scenario and will be available to answer questions and provide support as needed.

## **Participant Exercises**

Using the Recipient's from the list provided, submit an Activity Report for the following:

- o Long Term Care Full MA
- o Long Term Care Medicare Copayment to Full MA
- o Short Term Stay Medicare Copayment
- o Short Term Stay Full MA

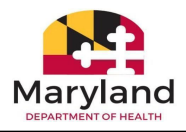

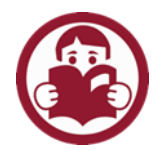

## Section K: Notes Section

| <br> |
|------|
| <br> |
| <br> |
| <br> |
| <br> |
| <br> |
| <br> |
|      |
|      |
|      |
|      |
| <br> |
| <br> |
| <br> |
| <br> |
| <br> |
| <br> |
|      |
|      |
|      |
| <br> |
| <br> |
| <br> |
|      |